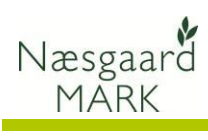

# Indhold

| Generelt 2                                                                             |
|----------------------------------------------------------------------------------------|
| Ansøgning om enkeltbetaling via internet 2                                             |
| Nyheder og ændringer i principper                                                      |
| Kortet er styrende for støtten                                                         |
| Markplan-elementer i Tast-selv 4                                                       |
| ID15 områder i Næsgaard mark 4                                                         |
| Miljø og økologitilsagn i Næsgaard Mark 5                                              |
| Frivillige målrettede efterafgrøder til efterår 20195                                  |
| Forberedelse før ansøgning7                                                            |
| Angiv selv de resterende oplysninger i fællesskemaet                                   |
| Klargøring af data til upload                                                          |
| Tilret markplan                                                                        |
| EU-id                                                                                  |
| Flere afgrøder pr. mark 9                                                              |
| Afgrøder9                                                                              |
| Konverteringstabel fra Næsgaard MARK til Fællesskemaet9                                |
| Økologisk omlægningsdato9                                                              |
| Opgørelse af efterafgrøder 2018/19 10                                                  |
| Planlægning af efterafgrøder 2019/20 allerede ved Tast-selv 2019 10                    |
| Obligatoriske målrettede efterafgrøder 2019/20 udlagt efterår 2019 11                  |
| Husdyrefterafgrødekrav 2019/20 udlagt efterår 2019 11                                  |
| Alternativer til pligtige efterafgrøder i efteråret 2019 og opsparing 12               |
| Gødningsoplysninger (kun krav Kvægundtagelsen (230 kg N/ha) og Økologisk arealtilskud, |
| samt hvor man foretager en Pt analysetalskorrektion af P-loft) 12                      |
| Eksporter data til EHA 13                                                              |
| Vælg oplysninger til eksport 13                                                        |
| Eksportfilen for markplanen 14                                                         |
| Fødevareministeriets Tast selv-service 14                                              |
| Markkort                                                                               |
| Tilknyt markkort                                                                       |
| Markkort og 230 kg N/ha 15                                                             |
| Overførsel til Tast-selv service                                                       |
| Ansøgning om enkeltbetaling 2019 16                                                    |
| Kontroller ansøgningen og udfyld/ret fejl og mangler 19                                |
| Indberetning af efterafgrøder 2019 19                                                  |
| Gødningskvote og 230 kg N/ha 23                                                        |
| Kontroller ansøgningen og udfyld/ret fejl og mangler 23                                |

(Opdateret 25-02-2019)

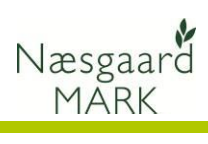

# Generelt

| Generelt                                      | Denne vejledning gennemgår fremgangsmåden ved eksport af data fra Næsgaard MARK til udarbejdelse af ansøgning om enkeltbetaling på internettet.                                                                                                    |
|-----------------------------------------------|----------------------------------------------------------------------------------------------------|
| Tjek din ansøgning om<br>enkeltbetaling inden | Tjek ejendomme, marker og ansøgningskontrol i<br>Fællesskemaet.                                                                                                    |
| indsendelse!                                  | Tjek desuden at afgrøderne er korrekt angivet, og at<br>arealerne er placeret i den rigtige kolonne på markplanen i<br>ansøgningen.                                                                                                    |
|                                               | Selvom data kan eksporteres fra Næsgaard MARK, er det<br>brugerens eget ansvar, at de data, som står på<br>fællesskemaet, er korrekte.                                                                                                    |
|                                               | Datalogisk A/S kan således ikke stilles til ansvar for eventuelle fejl ved Hektarstøtteansøgningen.                                                                                                    |
|                                               | Læs i øvrigt om forudsætninger, betingelser og rettigheder ved udarbejdelse af hektarstøtteansøgning på internettet på NaturErhvervstyrelsens hjemmeside.                                                                                                    |
|                                               | Vedrørende ansvar ved brug af Næsgaard Mark, henviser vi til vores slutbrugerlicensaftale, der kan ses på vores hjemmeside: <u>http://www.datalogisk.dk/</u>                                                                                                    |
| Ansøgning om enkeltbetaling                   | via internet                                                                                                    |
|                                               | Alle, der har søgt om hektarstøtte tidligere og har adgang til<br>internet, kan udfylde ansøgning om enkeltbetaling. I 2019<br>sender du Fællesskema og markkort ved at bruge<br>ansøgningssystemet på https://tastsely.fym.dk/.                                                                                                    |
|                                               | Du bruger dit NemID eller Medarbejdersignatur under Digital<br>Signatur til at logge på Fødevareministeriets Tast selv-service.<br>Er du ejer af en enkeltmandsvirksomhed, bruger du Nem ID,<br>mens du bruger Digital Signatur, hvis du er ejer eller ansat i<br>et I/S, ApS eller A/S.                                                                                                    |
|                                               | <b>Igen i år skal du uploade 2 filer.</b> En ansøgning om<br>enkeltbetaling i Fællesskema 2019, og en til opgørelse af<br>efterafgrøder 2018/19 samt indberetning af efterafgrøder og<br>alternativer til efterafgrøder 2019/20.                                                                                                    |
|                                               | I Næsgaard MARK eksporteres markplanen i en fil, så<br>oplysningerne kan overføres til Fællesskema 2019.                                                                                                    |
|                                               | Følgende oplysninger eksporteres altid:                                                                                                    |
|                                               | Oplysninger om markkode, markblok, total-areal, afgrøder,<br>pligtige efterafgrøder og alternativer til pligtige efterafgrøder,<br>ansøgningsareal, planlagte MFO-efterafgrøder og om 2 m<br>bræmme medregnes som MFO, målrettede efterafgrøder,<br>omlægningsdato (kun økologi) samt en opgørelse af<br>efterafgrøder 2018/19 samt indberetning af efterafgrøder<br>2019/20 og alternativer til 2019/20. |
|                                               | Følgende oplysninger kan eksporteres, hvis det ønskes:<br>Gødningsoplysninger herunder fosforanalyser, hvis analysetals<br>korrektion anvendes.                                                                                                    |

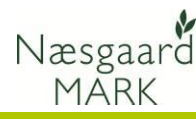

#### Nyheder og ændringer i principper

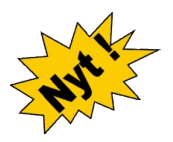

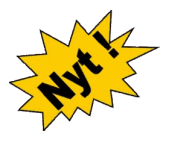

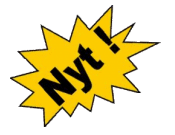

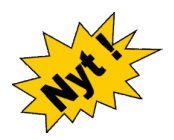

Rigtigt meget er som det altid har været eller som sidste år. Målrettede efterafgrøder skal igen ansøges efter først til mølle princippet. Der er *to ansøgningsrunder*: 1. februar og 1. marts og der bliver *behov for ca.* 142.000 ha.

Som noget nyt i 2019 er det muligt at søge tilskud til en række alternativer til efterafgrøder, som vi også kender fra de almindelige pligtige efterafgrøder: Det drejer sig om Mellemafgrøder, Energiafgrøder, Efterafgrødebrak, Tidligt sået vintersæd, Afbrænding af fiberfraktion af forarbejdet husdyrgødning og Kvotereduktion.

En anden ny ting er at bedriftens udlæg af efterafgrøder og alternativer til efterafgrøder nu skal indberettes til tastselv i GKEA skemaet med tilknytning til markkort. Hvor vi før blot har oplyst ha til en opgørelse, skal dette nu angives på de enkelte marker og arealerne hentes herfra.

Derfor er der nu kommet nye afgrøder til anmeldelse af udlæg og alternativer på markniveau:

- Målrettede mellemafgrøder
- Målrettede energiafgrøder
- Slåningsbrak til målrettet efterafgrødebrak
- Braklagte arealer langs vandløb og sø

Derudover vil energiafgrøder uden MFO automatisk blive anmeldt som alternativ til efterafgrøder.

Bemærk hvis Areal med energiafgrøder er etableret før referenceperioden 2008/2009 kan det ikke medregnes som alternativ til efterafgrøde. Her bør det så det i stedet anmeldes med MFO

#### Kortet er styrende for støtten

OBS - meget vigtigt

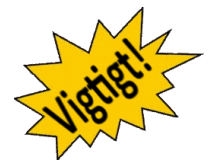

Marker skal uploades til, eller indtegnes på IMK og det beregnede areal på IMK er gældende. Det er derfor vigtigt at *kortindtegningerne er udført med størst mulig præcision*.

Vær opmærksom på markblokændringer i 2019. Der er i år oprettet mange markblokke fra myndighederne med permanente arealer og markerne afskæres i forhold til de nye blokke, hvorfor der kan opstå "huller" mellem markerne, hvor det permanente areal er tegnet ud i marken og omvendt. Oplever du et stort svind i areal ved upload, så lav en kopi af markkortet og brug funktionen "Beregn markblokke" i arealkontrollen til at finde markkortfraklip.

Markblokke skal ikke anvendes til at dele marker indenfor bedriften. Det har aldrig været formålet med markblokke. Hvis Landbrugsstyrelsen har oprettet markblokke uden at der er et fysisk skel så ring/skriv/kontakt styrelsen og få markblokken samlet igen. Det er kun til gene og griseri!

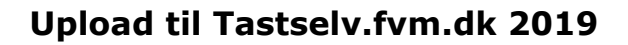

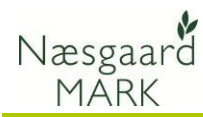

#### Markplan-elementer i Tast-selv

ID15 område og hvornår der kan søges om målrettede efterafgrøder er angivet på hver mark.

Ligger bedriften i flere ansøgningsperioder kan det blive nødvendigt at indsende 2 gange i takt med at ansøgningsperioderne åbner.

|                 | ig pa rors c        |                |                                                                             |                                 |                         |            |                            |                                  |                   |                |                    |                                 |                 |                  |                                                  |                              |                                                                                                    |
|-----------------|---------------------|----------------|-----------------------------------------------------------------------------|---------------------------------|-------------------------|------------|----------------------------|----------------------------------|-------------------|----------------|--------------------|---------------------------------|-----------------|------------------|--------------------------------------------------|------------------------------|----------------------------------------------------------------------------------------------------|
| 81              | 82                  |                | 83                                                                          | 84                              | 85                      | 86         | 87                         | 88                               | 89                | 810            | 811                | 812                             | B13             | B14              | 815                                              | 816                          | 817                                                                                                    |
| ra siden        | 'Markplan o         | g grun         | dbetaling'                                                                  |                                 | Arealer f               | ra markkor | t                          | 2 meter                          | GLM skal          | Planlagt       | Planlagte          | Mälrette                        | de efterafgrøde | er og alternati  | ver                                              |                              |                                                                                                    |
| Mark-<br>nummer | Markblok-<br>nummer | Afgra<br>og gr | de (overføres til siden 'Markplan<br>undbetaling')<br>igt over afgrødekoder | Areal til<br>grund-<br>betaling | 2 meter<br>bræm-<br>mer | GLM-sper   | GLM-<br>fortids-<br>minder | ner<br>nedreg-<br>nes som<br>MFO | regnes<br>som MFO | græs-<br>udlæg | efter-<br>afgrøder | Tilmeld<br>areal til<br>ordning | ID15-<br>område | Kan søges<br>fra | Nålrettede<br>efterafgrøder<br>eller alternative | Kvota-<br>ned-<br>r sættelse | Sum af mål-<br>rettede efter-<br>afgrøder og<br>alternativer<br>(tilskud i ha)<br>'Sum vises førsl<br>når du trykker<br>på Beregn' |
|                 |                     | kode           | navn                                                                        | ha                              | ha 🤇                    | ha 😡       | ha 🕄                       |                                  | ) 0               |                | ) 0                |                                 | id 😡            | dato 🕄           | 6                                                |                              | ) (                                                                                                    |
| 1-0             | 690080-99           | 1              | Vårbyg                                                                      | 7,8                             | 9                       |            |                            |                                  |                   |                |                    |                                 | 62.520.033      | 01-02-2019       | /ælg 🔻                                           |                              |                                                                                                    |
| 2-0             | 692080-06           | 1              | Vårbyg                                                                      | 9,95                            | 5                       |            |                            |                                  |                   |                |                    |                                 | 62.520.033      | 01-02-2019       | /ælg 🔻                                           |                              |                                                                                                    |
| 2-1             | 692080-06           | 1              | Värbyg                                                                      | 9,70                            | D                       |            |                            |                                  |                   |                |                    |                                 | 62.520.033      | 01-02-2019       | Hålrettede eft 🔻                                 |                              | 9,7                                                                                                    |
| -0a             | 689080-03           | 1              | Värbyg                                                                      | 2,54                            | 4                       |            |                            |                                  |                   |                |                    |                                 |                 |                  | /ælg 🔻                                           |                              |                                                                                                    |
| 2-05            | 689080-03           | 1              | värbyg                                                                      | 4.83                            | 2                       |            |                            |                                  |                   |                |                    |                                 |                 | 01-03-2019       | Jdlægning af 🔻                                   |                              | 2.4                                                                                                    |

I tast selv finder vi 3 markplan-elementer, mens i Næsgaard kun 2 elementer.

- 1. 2 meter bræmme, som er **den andel** af marken, som udgør 2 meter bræmmen.
- 2. GLM-søer
- 3. *GLM–Fortidsminder*

|     |             |               | Marker    |                   |        |                      |        |             | Myndigheder           |       |          |          |            |         |           | Gø     | dningsbe | hov          |           |      |
|-----|-------------|---------------|-----------|-------------------|--------|----------------------|--------|-------------|-----------------------|-------|----------|----------|------------|---------|-----------|--------|----------|--------------|-----------|------|
| Lon | /-afgrøde U | idbyttedokume | ntation N | I-regel EU-støtte | Økol   | ogi Efterafgrøder    |        |             |                       |       |          |          |            |         |           |        |          |              |           |      |
|     | Mark        |               |           | Afgrøde           |        |                      |        | Lov-afgrøde | EU-mark               |       |          |          |            |         |           |        | EU-ansøg | Tilsagn om f | 4B støtte |      |
|     | Markkode    | Navn          | Areal     | Forfrugt          | Alder  | Afgrøde              | Alder  | No          | Lov-afgrøde           | EU-id | Randzone | GLM-area | Total area | Ejendom | Bloknr    | Antı / | Parcelr  | EU-Areal     | Udøber    | Туре |
| Þ   | 1-0         |               | 6,00      | 4 slætgræs        | 4. års | 4 slætgræs           | 5. års | 1           | 263, Græs uden klø    | 1-0   | 0,00     | 0,10     | 6,10       |         | 674510-00 | 1      | 1        | Dyrket/Udyrk |           |      |
|     | 2-0         |               | 6,50      | 3 slæt +afgr      | 2. års | 4 slætgræs           | 3. års |             | 263, Græs uden klø    | 2-0   | 0,10     | 0,00     | 6,60       |         | 674510-00 | 1      | 1        | Dyrket/Udyrk |           |      |
|     | 3-0         |               | 2,50      | 4 slætgræs        | 5. års | Helsæd vårbyg        |        |             | 210, Vårbyg helsæc    | 3-0   | 0,00     | 0,00     | 2,50       |         | 674510-03 | 1      | 1        | Dyrket/Udyrk |           |      |
|     |             |               |           |                   |        | Graes 2 slaet juli-> |        | 1           | 961, Graes, udlaeg/e  |       |          |          |            |         |           |        |          |              |           |      |
|     | 3-1         |               | 2,00      | Helsæd vårbyg     |        | 4 slætgræs           | 1. års |             | 263, Græs uden klø    | 3-1   | 0,00     | 0,00     | 2,00       |         | 674510-03 | 1      | 1        | Dyrket/Udyrk |           |      |
|     | 3-2         |               | 1,00      | 4 slætgræs        | 5. års | Pil (energi)         |        |             | 592, Pil              | 3-2   | 0,00     | 0,00     | 1,00       |         | 674510-03 | 1      | 1        | Dyrket/Udyrk |           |      |
|     | 4-0         |               | 7,25      | Silomajs          |        | Silomajs             |        |             | 216, Silomajs         | 4-0   | 0,20     | 0,00     | 7,45       |         | 674510-02 | 1      | 1        | Dyrket/Udyrk |           |      |
|     |             |               |           |                   |        | Miljøgræs (e.majs)   |        |             | 968, Pligtige efteral |       |          |          |            |         |           |        |          |              |           |      |
|     | 5-0         |               | 6,75      | Silomajs          |        | Silomajs             |        |             | 216, Silomajs         | 5-0   | 0,00     | 0,00     | 6,75       |         | 674510-01 | 1      | 1        | Dyrket/Udyrk |           |      |

GLM arealer håndteres som sidste år under Fanen *Markplan > Myndigheder > EU-støtte* 

Små forskelle i beregning af omdriftsareal og pct. afgrøde mellem Næsgaard og LBST GLM-Søer og GLM-fortidsminder håndteres under et i Næsgaard Mark. I forhold til ansøgning i fællesskemaet er der ikke forskel i reglerne. Der er kun to kolonner i Tast-selv da udpegning ligger under to forskellige myndigheder.

2 meter bræmmen er kun støtteberettiget i tilfælde man har brak eller markbræmmer op til 2 meter bræmmen. 2 m bræmmen bør derfor "principielt" frategnes marken, eller arealet kan angives under Randzone i fane EU-støtte fra 2019.

Ved beregning af omdriftsareal og opgørelse af afgrødeprocent medregner NAER fejlagtig GLM areal anmeldt sammen med hovedafgrøden.

Det er typisk små variationer. Ligger du over grænsen og har problemer med afgrødevariation i tast-selv, kan du vælge at indtegne GLM arealer og anmelde den som slåningsbrak i en selvstændig mark.

Har du angivet arealer under Randzone i fane EU-støtte bør disse kun udgøre 2m bræmmen fra 2019.

#### ID15 områder i Næsgaard mark

ID15 områder er betydende for hvilke krav der bliver lagt på dit harmoni- og efterafgrødegrundareal.

Hent ID15 vha. markkort funktionen "Ajourfør ID15 områder i markplanen".

Alternativt kan man fra IMK eksportere markkortet ud og indlæse xml filen med

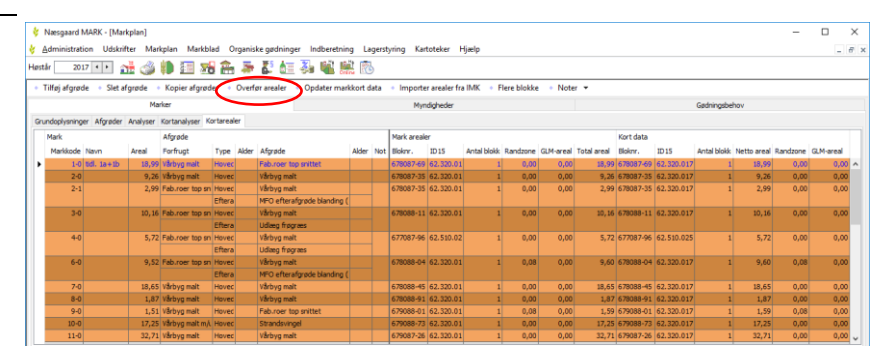

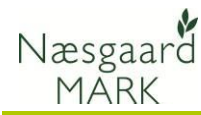

funktionen "Importer arealer fra IMK" under "**Markplan**> **Marker**> **Kortarealer**". Arealer fra Markkort overføres til Næsgaard Mark under fanen **Markplan/Marker/Kortarealer**. Markér de marker du ønsker at opdatere fra Markkort (CTRL+A = Alle) og klik "**Overfør arealer**".

Totalareal, Dyrkningsareal, Randzoneareal under fanen EUstøtte opdateres samtidig.

#### Miljø og økologitilsagn i Næsgaard Mark

| Adr   | ministrati | on Udski    | rifter Mar  | kplan Markbl      | ad C   | organiske gødninger  | Indben | etnin | g     | Lagers | styring Kart   | oteker H   | jælp      |            |      |              |                     |            | _       |
|-------|------------|-------------|-------------|-------------------|--------|----------------------|--------|-------|-------|--------|----------------|------------|-----------|------------|------|--------------|---------------------|------------|---------|
| tår   | 201        | 16 • •      | ai 🥔        | 🎁 🔝 🛪             | 8 📻    | s 🍜 🕹 🚈 🤅            | 6 V    |       | 1     | Ъ      |                |            |           |            |      |              |                     |            |         |
| Tilf  | øj afgrød  | le • Slet   | afgrøde 🛛   | Kopier afgrød     | ler 🔹  | Noter • Flere blo    | kke    |       |       |        |                |            |           |            |      |              |                     |            |         |
|       |            |             | Marker      |                   |        |                      |        |       |       | N      | tyndigheder    |            |           |            |      | G            | tdningsbehov        |            |         |
| ov-af | fgrøde Uk  | dbyttedokur | mentation N | I-regel EU-støtte | 2 Økol | ogi Efterafgrøder    |        |       |       |        |                |            |           |            |      |              |                     |            |         |
| Ma    | ark        |             |             | Afgrøde           |        |                      |        |       |       |        | EU-ansøg       | Tilsagn om | MB støtte | Tilsagn om | OM   | Andet tilsag | an (1)              | Andet tisa | .gn (2) |
| N     | farkkode   | Navn        | Areal       | Forfrugt          | Alder  | Afgrøde              | Alder  | No    | alt P | arcelr | EU-Areal       | Udøber     | Туре      | Udløber    | Type | Udøber       | Type                | Udøber     | Туре    |
|       | 1-0        |             | 6,00        | 4 slætgræs        | 4. års | 4 slætgræs           | 5. års |       | 1     | 1      | Dyrket/Udyrk   |            |           |            |      |              |                     |            | 1       |
|       | 2-0        |             | 6,50        | 3 slæt+afgr       | 2. års | 4 slætgræs           | 3. års |       | 1     | 1      | Dyrket/Udyrk   |            |           |            |      |              |                     |            |         |
|       | 3-0        |             | 2,50        | 4 slætgræs        | 5. års | Helsæd vårbyg        |        |       | 1     | 1      | Dyrket/Udyrk   |            |           |            |      |              |                     |            |         |
|       |            |             |             |                   |        | Graes 2 slaet juli-> |        |       |       |        |                |            |           |            |      |              |                     |            |         |
|       | 3-1        |             | 2,00        | Helsæd vårbyg     |        | 4 slætgræs           | 1. års |       | 1     | 1      | Dyrket/Udyrk   |            |           |            |      |              |                     |            |         |
|       | 3-2        |             | 1,00        | 4 slætgræs        | 5. års | Pil (energi)         |        |       | 1     | 1      | Dyrket/Udyrk   |            |           |            |      |              |                     |            |         |
|       | 4-0        |             | 7,25        | Silomajs          |        | Silomajs             |        |       | 1     | 1      | Dyrket/Udyrk   |            |           |            |      |              |                     |            |         |
|       |            |             |             |                   |        | Miljøgræs (e.majs)   |        |       |       |        |                |            |           |            |      |              |                     |            |         |
|       | 5-0        |             | 6,75        | Silomajs          |        | Silomajs             |        |       | 1     | 1      | Dyrket/Udyrk   |            |           |            |      |              |                     |            |         |
| :     | 10-0       | Mosen       | 0,73        | 20-årig udtaget   | 4. års | 20-årig udtaget      |        |       | 1     | þ      | Dyrket/Udyrk   |            |           |            |      | 01-09-2025   | 16 Mijøvenlig drift |            |         |
|       | 10-1       | Engen       | 0.62        | Grane MV1.2 (/    | A Sec  | Grant MV1.2 (0.M)    |        |       |       |        | Durket & Idurk |            |           |            |      | 01-09-2016   | \$7 Diale of grant. |            |         |

Du kan tilføje dine tilsagn i Næsgaard Mark, så du får et bedre overblik under planlægning om hvilke restriktioner der er pålagt din jord.

Tilsagn tilføjes under Fanen *Markplan > Myndigheder > EU-støtte* 

Oplysningerne kan ikke eksporteres i forbindelse med ansøgning. Oplysninger om tilsagn skal under ansøgning hentes i fanen "Udbetaling af tilskud- Miljø- og økologitilsagn" på https://tastselv.fvm.dk.

#### Frivillige målrettede efterafgrøder til efterår 2019

Er man ikke interesseret i at udlægge ekstra efterafgrøder til målrettede efterafgrøder og søge om tilskud herfor, så skal du bare springe over dette afsnit. For efterår 2019 er der kommet nye alternativer til målrettede

efterafgrøder. Derved kan man nu bruge alternativer til mallettede mellemafgrøder, tidlig såning, efterafgrødebrak, frivillig kvotereduktion og afbrænding af fiberfraktion, udover almindelige målrettede efterafgrøder.

Af den årsag er der oprettet to nye kolonner på fanen Markplan>Myndigheder>Efterafgrøder> til at styre hvad man søger og forpligter sigt til og hvad man i praksis senere udfører.

"Metode ansøgt" vil være den metode der angives i Fællesskema 2019 ved ansøgning fra 1. februar.

|                       |       |    |         | erår 2019) | 019) Målrettede efterafgrøder |              |                     |         |          |                  |              |  |  |  |
|-----------------------|-------|----|---------|------------|-------------------------------|--------------|---------------------|---------|----------|------------------|--------------|--|--|--|
| Afgrøde               | Alder | No | Туре    | neldt      | Antal blokke                  | ID 15-område | Metode ansøgt       | Tilsagn | Omregnet | Metode udført    | Omregnet udf |  |  |  |
| Udvintret vinterhvede |       |    | Forafgr |            | 1                             | 62520066     |                     |         | 0,00     |                  | 0,00         |  |  |  |
| Vårbyg malt           |       |    | Hoveda  |            |                               |              |                     |         |          |                  |              |  |  |  |
| Vårbyg malt           |       |    | Hoveda  |            | 2                             |              | Tidlig såning (e: 🗸 |         | 1,21     | Tidlig såning (e | 1,21         |  |  |  |
| Fab.roer top snittet  |       |    | Hoveda  |            | 1                             | 62520061     |                     |         | 0,00     |                  | 0,00         |  |  |  |
| Vårbyg malt           |       |    | Hoveda  |            | 1                             | 62520087     |                     |         | 0,00     |                  | 0,00         |  |  |  |
| MFO Blomsterbrak      |       |    | Hoveda  |            | 1                             | 62520087     |                     |         | 0,00     |                  | 0,00         |  |  |  |

Metode ansøgt sættes automatisk når du sætter en afgrøde

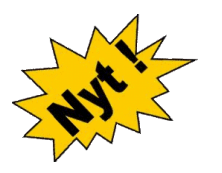

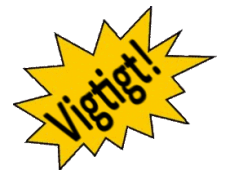

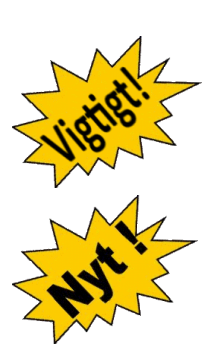

Næsgaard

MARK

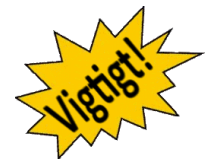

Brug ID15 Fanen for at få overblik på der opfylder betingelserne eksempelvis:

Efterafgrøderne "*Målrettede efterafgrøde*" og "*Målrettede mellemafgrøder*" tilmeldes ved at tilføje disse efterafgrøder på de respektive marker.

Alternativer som "**Brak til målrettede efterafgrøder**", og "**Energiafgrøder til målrettede efterafgrøder**" tilmeldes ved at påføre disse to afgrøder på de respektive marker.

Derudover er der mulighed for an angive alternativerne "**Tid***lig såning efterår 2019 som målrettede efterafgrøder*" og "*Kvotereduktion til målrettede efterafgrøder*" herunder kombinationer af kvotereduktion og de andre ordninger under Markplan>Myndigheder>Efterafgrøder> i 2019.

Ønsker du at bruge kvotereduktion som alternativ til frivillige målrettede efterafgrøder i efteråret 2019 skal denne frivillige kvotereduktion ske i markplanen til høst 2019.

<u>Kvotereduktion er bindende ved ansøgning</u> og kan ikke ændres efter 17. april, hvorimod placering af de øvrige aftaler kan flyttes.

Det er ligeledes heller ikke muligt at tilføje kvotereduktion som alternativ efter 17. april.

# Opnår du tilsagn i "tastselv" er det vigtigt at markere flueben for "Tilsagn", idet kravet beregnes herfra.

"Metode udført" sættes som standard som "Metode ansøgt". Med andre ord søger du om målrettede efterafgrøder i en mark forventer vi som udgangspunkt at du følger planen, men der kan komme udfordringer eller muligheder som gør at du måske vil flytte det "omregnede areal" til en anden mark i efteråret.

Det kan sagtens lade sig gøre forudsat marken ligger i samme ID15 område og ændringen skal indberettes senest 10. september 2019.

Tilføj de målrettede efterafgrøder eller alternativ på en anden mark, så Metode udført bliver påført her. Husk i den forbindelse at ændre "metode udført" til blank på den oprindelige så der ikke indberettes et efterafgrødeareal her.

**Metode udført vil være den metode der angives i GKEA skemaet 2019** og ligge til grund for efterafgrøde opgørelsen 10. september 2019.

Dvs. har du fået tilsagn på 2,5 ha målrettede efterafgrøder ved tidlig såning af 10 ha vinterhvede i efteråret, men finder ud af du vil have vårhvede i stedet, kan du erstatte det med 2,5 ha "Brak til målrettede efterafgrøder" på en anden mark i samme id15 område eller 5 ha "Målrettede mellemafgrøder" i en tredje.

Mangler der efter 10. september stadig målrettede efterafgrøder trods forsøg på udlæg og frivillig kvotereduktion vil det betyde både et kvotetræk i 2020 og reduktion i støtten til de målrettede efterafgrøder i 2019.

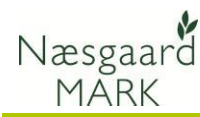

#### Forberedelse før ansøgning

Du kan allerede gøre dig selv en tjeneste og oprette markkort 2019 og uploade det på IMK lang tid inden ansøgning. Så skal du kun overføre ansøgningen 1. februar til fællesskemaet og indsende denne. Start med at få overblik over hvilke ansøgningsrunder du har jord i.

Da ansøgning om tilskud fordeles efter først til mølle er det vigtigt at vide hvornår ansøgning skal være klar til indsendelse.

Pengene fordeles indenfor ID15 område, så når arealet er nået lukkes der for ansøgning.

Har man jord i to ansøgningsrunder skal ansøgning indsendes 2 gange. Hvis en mark ligger over flere oplade skal der kun søges til den runde hvor den største andel af marken ligger.

I markplanen tilføjes en afgrøde med målrettede efterafgrøder eller afgrøde tilknyttet det alternativ der ønskes anvendt. Husk også at markere om du har fået tilsagn.

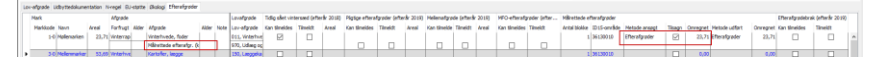

Ved upload til tastselv udløser det at der markeres tilmeldt i kolonne *B12* og metodevalg i kolonne *B15* i Fanen *MFO og målrettede efterafgrøder* ud for de udvalgte marker. Når du klikker beregn for du omregnet udlæg og alternativer samt kvotenedsættelse (*B16*) til et areal med målrettede efterafgrøder du får støtte til i kolonne *B17*.

| манкр           | ian for 2           | nece                   | r bræmmer, GLM-landska                                                       | DSeleme                         | nter, mr                | 0-græs    | uuræg e                    | ig entera                        | igrøder           |                |                    |                                 |                 |                  |                                                      |                            |                                                                                                    |
|-----------------|---------------------|------------------------|------------------------------------------------------------------------------|---------------------------------|-------------------------|-----------|----------------------------|----------------------------------|-------------------|----------------|--------------------|---------------------------------|-----------------|------------------|------------------------------------------------------|----------------------------|----------------------------------------------------------------------------------------------------|
| Filtreri        | ng på ID15-o        | mråde                  | •                                                                            |                                 |                         |           |                            |                                  |                   |                |                    |                                 |                 |                  |                                                      |                            |                                                                                                    |
| 81              | 82                  |                        | 83                                                                           | 84                              | 85                      | 86        | 87                         | 88                               | 89                | 810            | 811                | 812                             | 813             | 814              | 815                                                  | 816                        | 817                                                                                                    |
| ra siden        | 'Markplan o         | g grun                 | dbetaling'                                                                   |                                 | Arealer fr              | a markkor | t                          | 2 meter                          | GLM skal          | Planlagt       | Planlagte          | Mälretted                       | e efterafgrød   | der og alternat  | iver                                                 |                            |                                                                                                    |
| Mark-<br>nummer | Markblok-<br>nummer | Afgra<br>og gr<br>Over | de (overføres til siden 'Markplan<br>undbetaling')<br>sigt over afgrødekoder | Areal til<br>grund-<br>betaling | 2 meter<br>bræm-<br>mer | GLM-søer  | GLM-<br>fortids-<br>minder | mer<br>medreg-<br>nes som<br>MFO | regnes<br>som MFO | græs-<br>udlæg | efter-<br>afgrøder | Tilmeld<br>areal til<br>ordning | ID15-<br>område | Kan søges<br>fra | Hålrettede<br>efterafgrøder<br>eller<br>alternativer | Kvote-<br>ned-<br>sættelse | Sum af mål-<br>rettede efter-<br>afgrøder og<br>alternativer<br>(tilskud i ha)<br>'Sum vises først<br>når du trykker<br>på Beregn' |
|                 |                     | kode                   | navn                                                                         | ha                              | ha 😯                    | ha 😡      | ha 🄇                       |                                  | 0                 | 0              | • •                | 0                               | id (            | dato 🕻           |                                                      |                            | 0                                                                                                    |
| 1-0             | 690080-99           | 1                      | Vårbyg                                                                       | 7,89                            | •                       |           |                            |                                  |                   |                |                    |                                 |                 | 01-03-2019       | Vælg 🔻                                               |                            |                                                                                                    |
| 2-0             | 692080-06           | 1                      | Värbyg                                                                       | 9,95                            | 5                       |           |                            |                                  |                   |                |                    |                                 |                 | 01-03-2019       | Vailg *                                              |                            |                                                                                                    |
| 2-1             | 692080-06           | 1                      | Vårbyg                                                                       | 9,70                            | ,<br>,                  |           |                            |                                  |                   |                |                    |                                 |                 | 01-03-2019       | Målrettede ef 🔻                                      |                            | 9,70                                                                                                    |
| 3-0a            | 689080-03           | 1                      | Värbyg                                                                       | 2,54                            |                         |           |                            |                                  |                   |                |                    |                                 |                 |                  | Vælg 🔻                                               |                            |                                                                                                    |
| 3-06            | 689080-03           | 1                      | Vårbyg                                                                       | 4,83                            |                         |           |                            |                                  |                   |                |                    |                                 |                 | 01-03-2019       | Udlægning af T                                       |                            | 2,41                                                                                                    |
| 4-0             | 687081-30           | 160                    | Sukkerroer til fabrik                                                        | 5.10                            | <b>b</b>                |           |                            |                                  |                   |                |                    |                                 |                 | 01-03-2019       | Vælg 🔻                                               |                            |                                                                                                    |
| 5-0             | 690081-52           | 1                      | värbyg                                                                       | 9.93                            |                         |           |                            |                                  |                   |                |                    |                                 |                 | 01-03-2019       | Vælg 🔻                                               |                            |                                                                                                    |
| 5-1             | 690081-52           | 325                    | MFO-Blomsterbrak                                                             | 1.91                            | •                       |           |                            |                                  |                   |                |                    |                                 |                 | 01-03-2019       | Vælg 🔻                                               |                            |                                                                                                    |
| 5-2             | 690081-52           | 310                    | Brak, sommerslåning                                                          | 2.91                            | •                       |           |                            |                                  |                   |                |                    |                                 |                 | 01-03-2019       | Braklagte are *                                      |                            | 2.99                                                                                                    |
| 5-b             | 690081-52           | 310                    | Brak, sommerslåning                                                          | 0.90                            | <b>,</b>                |           |                            |                                  |                   |                |                    |                                 |                 | 01-03-2019       | Vælg 🔻                                               |                            | 0.90                                                                                                    |
| 6-0             | 687079-53           | 592                    | PI                                                                           | 2.58                            | 3                       |           |                            |                                  |                   |                |                    |                                 | 62.520.03       | 3 01-02-2019     | Vælg 🔻                                               |                            |                                                                                                    |
| 6-1             | 687079-53           | 602                    | MFO - Pil                                                                    | 6.00                            | 1                       |           |                            |                                  |                   |                |                    |                                 | 62.520.03       | 3 01-02-2019     | Vælg *                                               |                            |                                                                                                    |
| 6-2             | 687079-53           | 592                    | PI                                                                           | 14,03                           |                         |           |                            |                                  |                   |                |                    |                                 | 62.520.03       | 3 01-02-2019     | Etablering af                                        |                            | 17,53                                                                                                    |
| 6-3             | 687079-53           | 592                    | PI                                                                           | 0.55                            | 5                       |           |                            |                                  |                   |                |                    |                                 | 62.520.03       | 3 01-02-2019     | Etablering af                                        |                            | 1.24                                                                                                    |
|                 |                     |                        |                                                                              |                                 |                         |           |                            |                                  |                   |                |                    |                                 |                 |                  |                                                      |                            |                                                                                                    |

Er man så uheldig at jorden ligger i to ID15 områder vil ansøgningssystemet ikke acceptere at man søger med et flueben, hvor der endnu ikke er åbnet for ansøgning, og så må man fjerne fluebenet i første omgang og indsende ansøgningen uden disse arealer.

I eksemplet ligger mark 6-2 og 6-3 i et areal tilhørende runde 1 mens markerne 2-1, 3-0b, 5-2 og 5-b i ansøgningsrunde 2, så man må indsende ansøgningen 1. februar og igen 1. marts, hvor fluebenet for ansøgning om tilskud er tilføjet på markerne 2-1, 3-0b, 5-2 og 5-b igen.

Selvom der søges er det ikke sikkert at man kan få tilskud til alle de ha efterafgrøder man kan og vil udlægge. Det skyldes at der er sat et loft over antallet af ha efterafgrøder man vil give støtte til i hvert vandopland.

I takt med at andre søger reduceres ansøgningsarealet og ens mulighed for at ansøge om tilskud (først til mølle princippet).

Der skal søges i hver ansøgningsrunde man har jord tilliggende

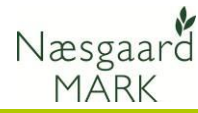

#### Angiv selv de resterende oplysninger i fællesskemaet

| Etårige og flerårige ordninger,<br>tilsagn mv. | De resterende oplysninger, f.eks. markplan for etårige<br>ordninger, rettes manuelt på https://tastselv.fvm.dk, hvor du<br>også har mulighed for at rette i de overførte oplysninger. |
|------------------------------------------------|----------------------------------------------------------------------------------------------------|
|                                                | Når oplysningerne i Fællesskemaet er ajourført, kan<br>ansøgningen afleveres elektronisk. Som udgangspunkt kan<br>ansøgning kun ske elektronisk. Se mere herom på<br>tastselv.fvm.dk. |

#### Klargøring af data til upload

Før eksport af data

Før data eksporteres, skal du tjekke dine data i markprogrammet

#### Tilret markplan

Oplysningerne til ansøgning om enkeltbetaling ses på fanen **Myndigheder/EU**støtte

Her ses og rettes oplysninger:

- EU-ID / Markkode
- Bloknummer
- Afgrøde (afgrødekode)
- Randzone areal
- Markens areal (ha) samt om der søges støtte eller ej til marken (feltet EU-areal)

#### EU-id

Som <u>standard</u> anvendes markkode feltet ved eksport til fællesskemaet.

Fællesskemaet arbejder kun med markkoder på 6 tegn.

I Næsgaard Mark kan man imidlertid have op til 10 tegn i markkoden.

For at løse dette, kan der indtastes en særskilt **EU-id** i markplanen.

Sæt flueben i kolonnen "Indtast EU-id" og tast den ønskede markkode i kolonnen "EU-id"

| N    | kesgaard MARK - (Markplan)                                                                                 |             |       |                      |                             |      |          |              |             |         |           |              |           |                                 |                |
|------|----------------------------------------------------------------------------------------------------|-------------|-------|----------------------|-----------------------------|------|----------|--------------|-------------|---------|-----------|--------------|-----------|---------------------------------|----------------|
| 1    | dministra                                                                                                  | tion Udskri | ter I | darkplan Markbla     | ad Organiske gødninger      | Indb | eretning | Lagerstyring | Kartoteke   | r Hjælp |           |              |           |                                 | - 6            |
| Høst | er 200 🗤 🖓 🐌 🖽 🐭 🏝 🐺 🙋 🦓 📽 🕅                                                                               |             |       |                      |                             |      |          |              |             |         |           |              |           |                                 |                |
| •    | iiffsjafgrøde = Slet afgrøde = Kopier afgrøder = Noter ≠ = Flere blokke                                    |             |       |                      |                             |      |          |              |             |         |           |              |           |                                 |                |
|      | Marker Myndigheder Godningsbehov                                                                           |             |       |                      |                             |      |          |              |             |         |           |              |           |                                 |                |
| LON  | afgrøde   Udbyttedokumentation   N regel BU-støtte   gkolog   Efterafgrøder                                |             |       |                      |                             |      |          |              |             |         |           |              |           |                                 |                |
|      | Mark Afgrøde EU-mark Lov-afgrøde EU-ansøgning                                                              |             |       |                      |                             |      |          |              |             |         |           |              |           |                                 |                |
|      | Markkode                                                                                                   | Navn        | Areal | Forfrugt             | Afgrøde                     | Note | EU-id    | Randzone oa. | Total areal | Ejendom | Bloknr    | Antal blokke | Parcelnr. | Lov-afgrøde                     | EU-Areal       |
| •    | 1-0 Bag haven 18,46 Vårbyg malt Vinterraps 💌 1-0 0,00 18,46 694081-93 1 1 022, Vinterraps Dyrket/Udyrket 🛛 |             |       |                      |                             |      |          |              |             |         |           |              |           |                                 |                |
|      | 2-0                                                                                                    |             | 6,24  | Vårbyg malt          | Vårbyg malt m/udlæg         |      | 2-0      | 0.00         | 6,24        |         | 695081-34 | 1            | 1         | 001. Vårbyg                     | Dyrket/Udyrket |
|      | 4-0                                                                                                    | Over marken | 8,63  | Fab.roer top snittet | Vårbyg malt m/udlæg         | -    | 4-0      | 0,00         | 8,63        |         | 695081-34 | 1            | 1         | 001, Vårbyg                     | Dyrket/Udyrket |
|      | 5-0                                                                                                    | Bagmarken   | 13,33 | Vinterraps           | Vinterhvede, foder          |      | 5-0      | 0,00         | 13,33       |         | 693080-85 | 1            | 1         | 011, Vinterhvede                | Dyrket/Udyrket |
|      | 5-1                                                                                                    |             | 8,24  | Vårbyg malt          | Vårbyg malt                 |      | 5-1      | 0,00         | 8,24        |         | 693080-85 | 1            | 1         | 001, Vårbyg efter Korn          | Dyrket/Udyrket |
|      | 8-0                                                                                                    | Engen       | 4,61  | Afgræsnings græs     | Afgræsnings græs            |      | 8-0      | 1,24         | 5,85        |         | 694080-74 | 1            | 1         | 263, Græs uden kløver (omdrift) | Dyrket/Udyrket |
|      | 9-0                                                                                                    | Ny eng      | 13,87 | Vinterhvede, foder   | Fab.roer top snittet        |      | 9-0      | 0,25         | 14,12       |         | 694080-74 | 1            | 1         | 160, Roer til fabrik            | Dyrket/Udyrket |
|      | 10-0                                                                                                    |             | 16,91 | Vårbyg malt          | Vårbyg malt m/udlæg         |      | 10-0     | 0,00         | 16,91       |         | 694081-93 | 1            | 1         | 001, Vårbyg                     | Dyrket/Udyrket |
|      | 11-0                                                                                                    |             | 8,72  | Vårbyg malt          | Vårbyg malt                 |      | 11-0     | 0,00         | 8,72        |         | 694081-93 | 1            | 1         | 001, Vårbyg efter Korn          | Dyrket/Udyrket |
|      | 12-0                                                                                                    |             | 14,12 | Rødsvingel markfrø   | Fab.roer top snittet        |      | 12-0     | 0,00         | 14,12       |         | 694081-93 | 1            | 1         | 160, Roer til fabrik            | Dyrket/Udyrket |
|      | 13-0                                                                                                    |             | 38,51 | Vinterraps           | Vinterhvede, foder          |      | 13-0     | 0,00         | 38,51       |         | 694081-32 | 1            | 1         | 011, Vinterhvede                | Dyrket/Udyrket |
|      |                                                                                                    |             |       |                      | Olieræddike (Mellemafgrøde) |      |          |              |             |         |           |              |           | 968, Pligtige efterafgrøder     |                |
|      | 14-0                                                                                                    |             | 27,60 | Vinterhvede, foder   | Vinterbyg                   |      | 14-0     | 0,00         | 27,60       |         | 694081-32 | 1            | 1         | 010, Vinterbyg efter korn       | Dyrket/Udyrket |
|      | 15-0                                                                                                    | Fold        | 1,14  | Afgræsnings græs     | Afgræsnings græs            |      | 15-0     | 0,00         | 1,14        |         | 695081-34 | 1            | 1         | 263, Græs uden kløver (omdrift) | Dyrket/Udyrket |
|      | 16-0                                                                                                    |             | 9,06  | Vårbyg malt          | Vinterraps                  |      | 16-0     | 0,00         | 9,06        |         | 694081-32 | 1            | 1         | 022, Vinterraps                 | Dyrket/Udyrket |
|      | 17-0                                                                                                    | Syvtallet   | 1,26  | Vinterraps           | Vinterhvede, foder          |      | 17-0     | 0,00         | 1,26        |         | 694081-32 | 1            | 1         | 011, Vinterhvede                | Dyrket/Udyrket |
|      | 18-0                                                                                                    |             | 14,73 | Vårbyg malt          | Vinterraps                  |      | 18-0     | 0,00         | 14,73       |         | 694081-93 | 1            | 1         | 022, Vinterraps                 | Dyrket/Udyrket |
|      | 19-0                                                                                                    | Elgården    | 4,78  | Vårbyg malt          | Vårbyg malt                 |      | 19-0     | 0,00         | 4,78        |         | 694081-93 | 1            | 1         | 001, Vårbyg efter Korn          | Dyrket/Udyrket |

| 🐓 N | læsgaard M          | IARK - [M | arkplan]          |                      |                         |         |            |             |
|-----|---------------------|-----------|-------------------|----------------------|-------------------------|---------|------------|-------------|
| ¥ 1 | <u>A</u> dministrat | ion Uds   | krifter Markplar  | n Markblad Orga      | niske gødninger 🛛 Indbe | retning | Lagerstyri | ng Kartote  |
| Høs | tår 20              | 12 🔹 🔸    | 12 🗳 🕪            | 🌆 🚮 🚔 4              | 🖡 🛃 🚛 📢 🕅               | 3       |            |             |
| •   | Tilføj afgrød       | de 🔹 Sle  | et afgrøde 🔹 Koj  | pier afgrøder 🔹 No   | ter 🔻 🔹 Flere blokke    |         |            |             |
|     |                     |           |                   | Marker               |                         |         |            |             |
| Lov | v-afgrøde U         | dbyttedok | umentation N-rege | EU-støtte Økologi    | Efterafgrøder           |         |            |             |
|     | Mark                |           | Afgrøde           |                      |                         | EU-mark | $\sim$     |             |
|     | Markk/              | Areal     | Туре              | Forfrugt             | Afgrøde                 | Indtast | EU-id      | Ejendom     |
| Þ   | 1-0                 | 39,20     | Hovedafgrøde 1    | Vinterhvede, foder   | Vinterraps              |         | 1-0        | Hovedgårde  |
|     | 2-0                 | 17,58     | Hovedafgrøde 1    | Vårbyg malt          | Vinterhvede, foder      |         | 2-0        | Hovedgårde  |
|     |                     |           | Efterafgrøde 1    | Miljøgræs (Eft.afgr) | Gul Sennep (E)          |         |            |             |
|     | 4-0                 | 7,05      | Hovedafgrøde 1    | Vinterhvede, brød    | Fab.roer top høstet     |         | 4-0        | Hovedgårder |
|     | 5-0                 | 8,04      | Hovedafgrøde 1    | Vårbyg malt          | Vinterhvede, foder      |         | 5-0        | Hovedgårder |
|     | 5-1                 | 8,24      | Hovedafgrøde 1    | Fab.roer top høstet  | Vårbyg malt             |         | 5-1        | Hovedgårder |
|     | 8-0                 | 10,53     | Hovedafgrøde 1    | Afgræsnings græs     | Afgræsnings græs        |         | 8-0        | Hovedgårder |
|     | 9-0                 | 10,44     | Hovedafgrøde 1    | Vinterraps           | Vinterhvede, brød       |         | 9-0        | Hovedgårder |
|     | 10-0                | 16,91     | Hovedafgrøde 1    | Vinterhvede, brød    | Fab.roer top høstet     |         | 10-0       | Hovedgårder |

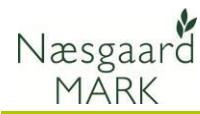

#### Flere afgrøder pr. mark

| Hvis der dyrkes flere hoved  |
|------------------------------|
| afgrøder efter hinanden på   |
| samme mark (eks. 3-4 slæt    |
| Salat eller 2 slæt Broccoli) |
| skal disse ekstra afgrøder   |
| angives som ekstra           |
| hovedafgrødeterminer         |
| (Hovedafgrøde 2,             |
| Hovedafgrøde 3, osv.)        |
| Disse afgrøder skal ikke     |

angives som efterafgrøder.

### Afgrøder

Ved eksport til Fællesskema anvendes afgrøderne i kolonnen **Lov-afgrøde**.

| Grundoplysr | inger Afgrøder  | Analyser | Kortanalyser | Kortareale | r               |                     |     |                 |         |              |
|-------------|-----------------|----------|--------------|------------|-----------------|---------------------|-----|-----------------|---------|--------------|
| Mark        |                 |          | Afgrøde      |            |                 |                     |     | Sort            | Diverse |              |
| Markk       | / Navn          | Areal    | Туре         | Forfr      | rugt            | Afgrøde             | Not | Sort            | Passiv  | Harn         |
|             | L-0 Bag haven   | 42,00    | Hovedafgrød  | e 1 Vinte  | rhvede, foder   | Vinterraps          |     | Vinterraps, ud  |         | 5            |
| -           | 2-0             | 17,58    | Hovedafgrød  | e 1 Vårb   | yg malt         | Vinterhvede, foder  |     | Vinterhvede, u  |         | 5            |
|             |                 |          | Efterafgrøde | 1 Miljøg   | græs (Eft.afgr) | Gul Sennep (E)      |     | Gul sennep, ud  |         |              |
|             | 1-0 Over marken | 7,05     | Hovedafgrød  | e 1 Vinte  | rhvede, brød    | Fab.roer top høstet |     | Fab sukkerroe   |         | 5            |
|             | 5-0 Bagmarken   | 8,04     | Hovedafgrød  | e 1 Vårb   | yg malt         | Vinterhvede, foder  |     | Vinterhvede, u  |         |              |
| 1           | 5-1             | 8,24     | Hovedafgrød  | e 1 Fab.ı  | roer top høstet | Vårbyg malt         |     | Vårbyg, udsæ    |         | 5            |
| 4           | 3-0 Engen       | 10,53    | Hovedafgrød  | e 1 Afgra  | æsnings græs    | Afgræsnings græs    |     |                 |         |              |
|             | -0 Ny eng       | 10,44    | Hovedafgrød  | e 1 Vinte  | rraps           | Vinterhvede, brød   |     | Vinterhvede, u  |         | 5            |
| 1           | 0-0             | 16,91    | Hovedafgrød  | e 1 Vinte  | rhvede, brød    | Fab.roer top høstet |     | Fab sukkerroe   |         | 5            |
| 1           | L-0             | 8,65     | Hovedafored  | e 1 Mark   | ærter           | Vårbyg malt         |     | Vårbyg, udsær   |         | 5            |
| 1           | 2-0             | 3,75     | Hovedafgrød  | e 1 2 slæ  | et+afgr         | Salat               |     | Icebergsalat, u |         |              |
|             |                 | (        | Hovedafgrød  | e 2        |                 | Salat               |     | Icebergsalat, u |         |              |
| •           |                 |          | Hovedafgrød  | e 3        |                 | Salat               | -   | Icebergsalat, u |         | $\checkmark$ |
| 1           | 3-0             | 4,36     | Hovedafgrød  | e 1 Vinte  | rbvede, brød    | Vårbyg malt         |     | vårbyg, udsæ    |         | 5            |

| lac | tår 201       | 2 + +     | <u></u>           |                      | 👞 💌 🛦 🖬 📾 🖬          | 款.         |       |             |           |          |       |          |                        |                |     |
|-----|---------------|-----------|-------------------|----------------------|----------------------|------------|-------|-------------|-----------|----------|-------|----------|------------------------|----------------|-----|
|     |               |           | - LE 🕓 🕪          | · 200 (CC) *         | 🔊 🕒 🕮 📲 I            | 0          |       |             |           |          |       |          |                        |                |     |
| •   | Tilføj afgrød | e 🔹 Sle   | et afgrøde 🔹 Ko   | pier afgrøder 🔹 No   | ter 🔻 🔹 Flere blokke |            |       |             |           |          |       |          |                        |                |     |
|     |               |           |                   | Marker               |                      |            |       |             |           |          | Myr   | ndighede | r                      |                |     |
| Lov | /-afgrøde U   | dbyttedok | umentation N-rege | el EU-støtte Økologi | Efterafgrøder        |            |       |             |           |          |       |          | $\sim$                 |                |     |
|     | Mark          |           | Afgrøde           |                      |                      | EU-mark    |       |             |           |          |       | Lov-afg  | de                     | Eb ansøgning   |     |
|     | Markk/        | Areal     | Туре              | Forfrugt             | Afgrøde              | Indtast    | EU-id | Ejendom     | Bloknr    | Antal bl | Parce | Jb /     | Lov-afgrøde            | EU-Area        | Pro |
| ۲   | 1-0           | 39,20     | Hovedafgrøde 1    | Vinterhvede, foder   | Vinterraps           |            | 1-0   | Hovedgården | 694081-93 | 1        | 1     | /        | 022, Vinterraps        | Dyrket/Udyrket |     |
|     | 2-0           | 17,58     | Hovedafgrøde 1    | Vårbyg malt          | Vinterhvede, foder   |            | 2-0   | Hovedgården | 695081-34 | 1        | 1     |          | 011, Vinterhvede eft   | Dyrket/Udyrket |     |
|     |               |           | Efterafgrøde 1    | Mljøgræs (Eft.afgr)  | Gul Sennep (E)       |            |       |             |           |          | _ /   |          | 970, Efterafgrøder til | Andet          |     |
|     | 4-0           | 7,05      | Hovedafgrøde 1    | Vinterhvede, brød    | Fab.roer top høstet  |            | 4-0   | Hovedgården | 695081-34 | 1        | 1     | (        | 5 160, Roer til fabrik | Dyrket/Udyrke  |     |
|     | 5-0           | 8,04      | Hovedafgrøde 1    | Vårbyg malt          | Vinterhvede, foder   |            | 5-0   | Hovedgården | 693080-85 | 1        | 1     | (        | 011, Vinterhvede eft   | Dyrket/Udyrket | ] [ |
|     | 5-1           | 8,24      | Hovedafgrøde 1    | Fab.roer top høstet  | Vårbyg malt          |            | 5-1   | Hovedgården | 693080-85 | 1        | 1     | 1        | 5 001, Vårbyg          | Dyrket/Udyrket | 1   |
|     | 8-0           | 10,53     | Hovedafgrøde 1    | Afgræsnings græs     | Afgræsnings græs     | <b>[</b> ] | 8-0   | Hovedgården | 694080-74 | 1        | 1     | (        | 263, Græs uden kløv    | Dyrket/Udyrke  | [   |
|     | 9-0           | 10,44     | Hovedafgrøde 1    | Vinterraps           | Vinterhvede, brød    |            | 9-0   | Hovedgården | 694080-74 | 1        | 1     | 1        | 013, Vinterhvede, bri  | Dyrket/Udyrke  |     |
|     | 10-0          | 16,91     | Hovedafgrøde 1    | Vinterhvede, brød    | Fab.roer top høstet  |            | 10-0  | Hovedgården | 694081-93 | 1        | 1     |          | 7 160, Roer til fabrik | Dyrket/Udyriet |     |
|     | 11-0          | 8,65      | Hovedafgrøde 1    | Markærter            | Vårbyg malt          |            | 11-0  | Hovedgården | 694081-93 | 1        | 1     |          | 001, Vårbyg            | Dyrket/Udy ket |     |
|     | 12-0          | 9,75      | Hovedafgrøde 1    | Rødsvingel markfrø   | Rødsvingel markfrø   |            | 12-0  | Hovedgården | 694081-93 | 1        | 1     |          | 108, Rødsvingel, fåre  | Dyrket/Udyrket |     |

#### Konverteringstabel fra Næsgaard MARK til Fællesskemaet

Lov afgrøderne er udgangspunktet for ansøgning i fællesskema.

Hver Næsgaard Mark afgrøde er tilknytte en lovkode som standard. Ved eksport til fællesskemaet bliver lovkoden brugt.

En sammenhæng mellem Lovafgrøde og Næsgaard Mark afgrøde findes på vores hjemmeside <u>klik her</u>

| Lovafgrøde - Næsgaard Mark afgrøde |         |        |                                                                                                    |  |  |  |  |
|------------------------------------|---------|--------|----------------------------------------------------------------------------------------------------|--|--|--|--|
| Lovafgrøde for høstår 2012         | Jb      | 5-6:   | Næsgaard Mark afgrode                                                                                                    |  |  |  |  |
|                                    | Udbytte | N-norm | Anta                                                                                                    |  |  |  |  |
| 1 Vârbyg                           | 63      | 107    | Vårbyg foder<br>Vårbyg foder m/I.raj<br>Vårbyg foder m/raigr<br>Vårbyg foder m/raigr<br>Vårbyg foder m/udlæg<br>Vårbyg malt m/I.raig<br>Vårbyg malt m/I.raig<br>Vårbyg malt m/raigr<br>Vårbyg malt m/raigr |  |  |  |  |
| 2 Vårhvede                         | 57      | 104    | Vårhvede foder udlæg<br>Vårhvede, foder                                                                                                    |  |  |  |  |
| 3 Havre                            | 52      | 80     | Vårhavre<br>Vårhavre m udlæg<br>Vårhavre, nøgen                                                                                                    |  |  |  |  |

#### Økologisk omlægningsdato

For økologiske bedrifter kan markernes omlægningsdato indberettes på fanen **Myndigheder/Økologi** 

| ķ  | Næsgaard MARK - [Markplan]                                                                         |            |           |                 |                   |                     |  |             |     |  |
|----|----------------------------------------------------------------------------------------------------|------------|-----------|-----------------|-------------------|---------------------|--|-------------|-----|--|
| ķ  | Administration Udskrifter Markplan Markblad Organiske gødninger Indberetning Lagerstyring Kartotek |            |           |                 |                   |                     |  |             |     |  |
| Hø | Høstår 🛛 2012 💶 🚵 🥔 🤑 🌆 🌆 🏯 🏯 🍒 🕈 🕍 🕮 🖏                                                            |            |           |                 |                   |                     |  |             |     |  |
| •  | <ul> <li>Tilføj afgrøde → Slet afgrøde → Kopier afgrøder → Noter ▼</li> </ul>                      |            |           |                 |                   |                     |  |             |     |  |
|    | Marker                                                                                             |            |           |                 |                   |                     |  |             |     |  |
| L  | .ov                                                                                                | -afgrøde U | dbyttedok | umentation N-re | egel EU-støtte Øk | ologi Efferafgrøder |  |             |     |  |
|    |                                                                                                    | Mark       |           | Afgrøde         |                   |                     |  | Økologi     |     |  |
|    |                                                                                                    | Markk A    | Areal     | Туре            | Forfrugt          | Afgrøde             |  | Omlægningsd | ato |  |
|    |                                                                                                    | 1-0        | 39,20     | Hovedafgrøde 1  | Vinterhvede, fode | Vinterraps          |  | 20-02-2009  |     |  |
|    | I                                                                                                  | 2-0        | 17,58     | Hovedafgrøde :  | Vårbyg malt       | Vinterhvede, foder  |  | 20-02-2009  | -   |  |

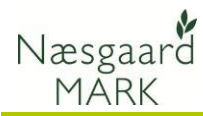

#### Opgørelse af efterafgrøder 2018/19

I april/august 2018 indberettede du arealer med efterafgrøder, mellemafgrøder samt alternativer til efterafgrøder i efteråret 2018.

Disse oplysninger forefindes nu fortrykt i tastselvservice.

I august 2018 fik du tillige mulighed for at indberette tidligt sået vinterhvede og brak langs vandløb som alternativ.

Har du anvendt Næsgaard Mark ved eksport af oplysninger om gødning og efterafgrøder i 2017/18 bør oplysningerne i markprogrammet og de fortrykte oplysninger være identiske.

Principperne er uændret i forhold til sidste år.

Alle oplysninger skal kunne genfindes i Efterafgrøde fanen Ved uoverensstemmelse i oplysningerne er man nød til at tilrette Næsgaard i overensstemmelse med oplysningerne på Tast-selv, da felterne er for udfyldt og ikke kan ændres.

#### Indberetning af efterafgrøder for efteråret 2016 Pligtige efterafgrøder der udlægges i efteråret 2016 🍘 På siden Markplan har du oplyst et areal med efterafgrøder (afgrødekode 968) på Er markplanen ikke udfyldt, kan du angive det rigtige areal her 16,17 ha Energiafgrøder 🥋 Samlet areal med energiafgrøder i referenceåret 2008/2009, fra din markplan 2009 0,00 ha Er dette ikke korrekt, kan du oplyse det rigtige areal he 0,00 ha Samlet areal med energiafgrøder i 2016, fra siden Markplan 0,00 ha Er dette ikke korrekt, kan du oplyse det rigtige areal her 0.00 ha Areal med energiafgrøder, der kan benyttes som alternativ 0.00 ha 0,00 ha Energiafgrøder omregnet til efterafgrøder (0,8 ha energiafgrøder erstatter 1 ha efterafgrøder) C Mellemafgrøder 🥝 Areal med mellemafgrøder (afgrødekode 972, kolonne 11) fra siden Markplan 0.00 ha Er markplanen ikke udfyldt, kan du oplyse arealet her 0,00 ha Mellemafgrøder omregnet til efterafgrøder (2 ha mellemafgrøder erstatter 1 ha efterafgrøder) 0,00 ha D Afbrænding af fiberfraktion fra husdyrgødning i planperioden 2015/2016 @ 0 DE Oplys antal dyreenheder Omregnet til efterafgrøder, hvor 25 DE svarer til 1 ha efterafgrøder 0,00 ha E Braklagte arealer langs vandløb 🖗 Oplys antal ha braklagte arealer langs vandløb, du ønsker at benytte som alternativ til efterafgrøder 0,00 ha Omregnet til efterafgrøder, hvor 0,25 ha braklagte arealer langs vandløb svarer til 1 ha efterafgrøder 0,00 ha F Tidlig såning af vintersæd 🥝 Oplys antal ha med tidligt sået vinterhvede, du ønsker at benytte som alternativ til efterafgrøder Omregnet til efterafgrøder, hvor 5 ha tidligt sået vintersæd svarer til 1 ha efterafgrøder 2,46 ha H Efterafgrøder og alternativer i 2016 Omregnet til efterafgrøder i alt 18.63 ha

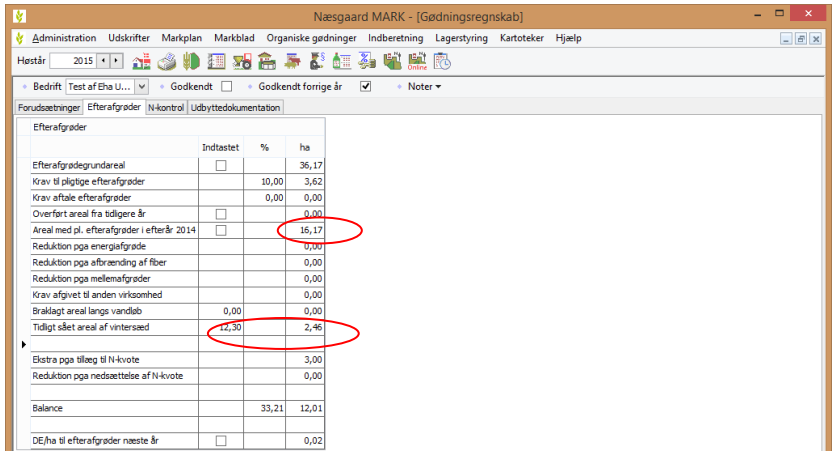

#### Planlægning af efterafgrøder 2019/20 allerede ved Tast-selv 2019

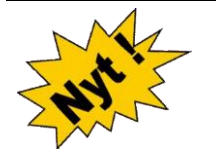

Ud over ændringerne vedr. målrettede efterafgrøder kommer der nye principper for beregning af efterafgrødegrundareal til efteråret 2019. Nu lægger myndighederne det hele tilbage igen som det var før 2013. Vi planlægger og udlægger efterafgrøder i efteråret 2019 ud fra grundarealets størrelse i 2019, og anvender MFO efterafgrøder hvor det er muligt. Det betyder fremover, at grundarealet for alle typer af

Det betyder fremover, at grundarealet for alle typer af efterafgrøder ligger i samme høstår.

Krav til husdyrefterafgrøder til efterår 2019 endnu ikke kendt

Det betyder også, at der i gødningskvote og efterafgrødeskemaet laves to opgørelser for pligtige efterafgrøder i år. Den sidste kan dog ikke færdiggøres før til efteråret, da krav til husdyrefterafgrøder først kommer i høring til marts.

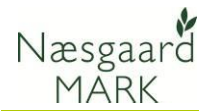

#### Obligatoriske målrettede efterafgrøder 2019/20 udlagt efterår 2019

| Obligatorisk procentkrav pr.<br>vandopland kommer i juli                   | Det obligatoriske procentkrav til målrettede efterafgrøder i<br>efteråret 2019 indenfor hvert vandopland bliver først opgjort i<br>juli 2019 og afhænger om nok har søgt om frivillige i foråret.                                                                                                    |
|----------------------------------------------------------------------------|----------------------------------------------------------------------------------------------------|
| Læs det gerne to gange.<br>Stadig i tvivl så læs det en<br>gang til.       | For hvert ID15 område gælder, hvis dit tilskudsareal (med<br>frivillige målrettede efterafgrøder) er større end det<br>obligatoriske krav, så er dit tilskudsareal lig dit krav til<br>målrettede efterafgrøder. Hvis du derimod har ansøgt om et<br>lavere areal til frivillige målrettede efterafgrøder end det<br>obligatoriske krav, skal du udlægge flere efterafgrøder eller<br>alternativer svarende til det obligatoriske krav, eller tage et<br>kvotetræk i 2020. |
|                                                                            | Målrettede efterafgrøder skal opfyldes årligt. Kan ikke<br>opspares, kan ikke anvendes til MFO eller som pligtige<br>efterafgrøder og ligger ud over arealet med pligtige<br>efterafgrøder.                                                                                                    |
| Det endelige beregnede krav<br>på din ejendom oplyser LBST<br>først i 2020 | En egentlig opgørelse fra LBST som følge af den målrettede<br>regulering vil du først kunne aflæse i gødningskvote og<br>efterafgrøde skemaet til ansøgning i foråret 2020, men har du<br>manglet efterafgrøder så bare roligt, så har de skam også<br>reduceret din kvote herfor samtidig.                                                                                                    |

#### Husdyrefterafgrødekrav 2019/20 udlagt efterår 2019

A<u>lle</u> der har udbragt mere end 30 kg N fra organisk gødning pr. ha harmoniareal i 2017/18 og omfattet reglerne vedr. lovefterafgrøder skal udlægge ekstra husdyrefterafgrøder.

Bedrifter der har udbragt mere end 80 kg N fra organisk gødning pr. ha harmoniareal har det fulde husdyrefterafgrødekrav, mens bedrifter mellem 30-80 kg N har det halve husdyrefterafgrødekrav.

Du kan se det <u>forventede</u> procentvise krav i de enkelte oplande i IMK fra 28. februar. Dit specifikke husdyrefterafgrødekrav for efteråret 2019 er i høring i marts måned. Ud fra de foreløbige oplysninger vi har set ligger behovet i samme områder som i 2018. Vi forventer vi kan beregne kravet præcist når oplysningerne ligger fast, men indtil da anvendes kravet fra efteråret 2018.

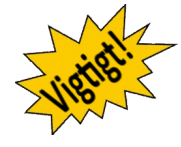

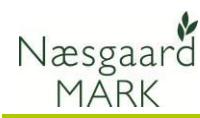

#### Alternativer til pligtige efterafgrøder i efteråret 2019 og opsparing

#### Vælg menuen

#### Indberetning/Gødningsregnskab/Forudsætninger

Vil du benytte dig af et eller flere alternativer til pligtige efterafgrøder, så skal der ansøges om dette via fællesskemaet, uanset om du vælger at overføre gødningsoplysninger eller ej.

Efterafgrøder og alternativer til efterafgrøder skal anmeldes inden 10. september 2019.

Når eksporten er gennemført, låses indtastningen af de valgte alternativer. Hvis du senere låser op igen og foretager ændringer, så skal du være opmærksom på at foretage samme ændringer i din hektarstøtteansøgning.

|                                                 |                                   | Gødningsregnska                                    | ab                                                                                                    |
|-------------------------------------------------|-----------------------------------|----------------------------------------------------|----------------------------------------------------------------------------------------------------|
| Bedrift 70203311 On 🗸 🔹 Godkendt 🗌              | <ul> <li>Godkendt forr</li> </ul> | ge år 🔽 🔹 Noter 🕶                                  |                                                                                                    |
| orudsætninger Efterafgrøder N-kontrol Udbyttedo | kumentation                       |                                                    |                                                                                                    |
| Gødningsrænskab                                 |                                   | Efterafgrøder                                      |                                                                                                    |
| V                                               | Culdharana                        | Efterafgrødegrundareal under 10 ha                 |                                                                                                    |
| Kommune                                         | Guidborgsund                      | Aftale efterafgrøder, ha                           | 2,5                                                                                                    |
| Kvælstofkvote korrigeret pga konsulenterklæring |                                   | Areal til beregning af eftervirkning               | 0,0                                                                                                    |
| Harmoni                                         |                                   | Overfør overskud af efterafgrøder                  | <ul> <li>Image: A start of the start of the start of</li></ul> |
| Bedriften er økologisk                          |                                   | Alternativ til efterafgrøder efterår 2014          |                                                                                                    |
| Indtast bedriftstype                            |                                   | Lås indtastning                                    | ▶ □                                                                                                    |
| Bedriftstype, DE/ha                             | 1,41                              | Brug af mellemafgrøder efterår 2014                |                                                                                                    |
| Krav ved køb af husdyrgødning DE/ha             | 1,40                              | Areal af flerårig energiafgrøde efterår 2014       | 0.0                                                                                                    |
| Harmoni på Kvægbedrifter                        |                                   | Separering og aftrænding af fiberfraktion(2013/14) |                                                                                                    |
| Bedriften indgår i produktionsmæssig sammenhæng |                                   | Ander                                              |                                                                                                    |
| Undlad 2,3 DE/ha beregning                      |                                   | Efteraforødekrav afnivet til anden virksomhed ha   | 0.0                                                                                                    |
| Ansøg om 2,3 DE/ha i kommende periode           |                                   | Charafaradalaan and far and a video and a          | 0,0                                                                                                    |
| _                                               |                                   | Elteralgrødekrav modt. Tra anden virksomned, na    | 0,0                                                                                                    |
|                                                 |                                   | Ekstra efterafgrøde til ekstra kvote               | Ikke tilmeldt 🐚                                                                                                    |
|                                                 |                                   | Ha, der ønskes udlagt                              | 0,0                                                                                                    |

Brug af mellemafgrøder og afbrænding af husdyrgødning som alternativ markeres med flueben her.

Areal med brak langs vandløb og sø, efterafgrødebrak, flerårige energiafgrøder (ikke mfo) og mellemafgrøder hentes fra markplanen 2019. Salg af husdyrgødning til afbrænding fra salg under organisk gødning.

Oplysninger om tidligt sået vinterhvede vil dog blive hentet fra markplanen 2020.

#### Gødningsoplysninger (kun krav Kvægundtagelsen (230 kg N/ha) og Økologisk arealtilskud, samt hvor man foretager en Pt analysetalskorrektion af P-loft)

Der er mulighed for at få beregnet en kvælstofkvote og andre oplysninger til gødningsplanlægningen via Tast-selv service.

Ved at overføre gødningsoplysninger dækkes kravet til udarbejdelse af Skema A, og der vil blive fortrykt en kvælstofkvote på indkaldelsen af gødningsregnskabet.

Det er dog kun et krav hvis du anvender undtagelsen for 2,3 DE, eller som økolog søger tillæg for nedsat N-kvote og hvis man ønsker at foretage en analysetalskorrektion af Ploft. Følgende oplysninger eksporteres til gødningsplanlægningen:

- Kommune (Gødningsregnskab/Forudsætninger)
- Markering hvis Bedriftstype er 2,3 DE/ha (for kvægbedrifter) (*Gødningsregnskab/Forudsætninger*)
- (Gødningsregnskab/Forudsætninger)
- Areal med pligtige efterafgrøder sidste år
- (Gødningsregnskab/Forudsætninger)
- Markering, hvis der er udbragt 0,8 eller flere DE/ha sidste år

(Gødningsregnskab/Efterafgrøder i høstår 2018)

- Jb-nummer (*Markplan/Analysetal*)
- Pt (Markplan/Analysetal)
- afkrydsning for vanding (*Markplan/Grundoplysninger*)
- afgrødekode for forfrugt
- (Markplan/Myndigheder/Lovafgrøde)
- Areal og afgrødekode for evt. efterafgrøde/pligtige
- efterafgrøde (Markplan/Myndigheder/Lov-afgrøde)
- N-korrektion for marken (sum af udbyttejustering og N-regeljustering) (*Markplan/Myndigheder/Lov-afgrøde*)

- Ekstra afgrøder (afgrødetyperne forafgrøder og yderligere hovedafgrøder)

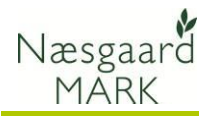

#### Eksporter data til EHA

Når markplanen er rettet til, vælges funktionen Ansøgning om enkeltbetaling i menuen Indberetning

| 🕴 N | æsgaard M                                                   | ARK - [Mark                   | plan]    |                 |                          |                                      |                     |                  |
|-----|-------------------------------------------------------------|-------------------------------|----------|-----------------|--------------------------|--------------------------------------|---------------------|------------------|
| 🕴 I | <u>A</u> dministrat                                         | ion Udskrit                   | fter Mar | kplan Markblad  | Organiske gødninger      | Inderetning Lagerstyring             | Karteteke           | r Hjælp          |
| Høs | tår 20                                                      | 12 • •                        | 1 3      | 👪 🖪 🌗           | 🔒 🛎 🕹 🖌                  | Gødningsregnskab<br>Planteværn (SJI) | •                   |                  |
| •   | Opret mark                                                  | <ul> <li>Tilføj af</li> </ul> | grøde 🔹  | Slet mark • Sle | t afgrøde 🔹 Kopier til i | Ansøgning om enkeltbe                | taling <sup>u</sup> | iltiopret marker |
|     |                                                             |                               |          | Marker          |                          |                                      |                     |                  |
| Gru | Grundoplysninger Afgrøder Analyser Kortanalyser Kortarealer |                               |          |                 |                          |                                      |                     |                  |
|     | Mark                                                        |                               |          | Afgrøde         |                          | Sort                                 |                     |                  |
|     | Markk/                                                      | Navn                          | Areal    | Туре            | Forfrugt                 | Afgrøde                              | Note                | Sort             |
|     | 1-0                                                         | Bag haven                     | 42,00    | Hovedafgrøde 1  | Vinterhvede, foder       | Vinterraps                           |                     | Vinterraps, uds  |
|     | 1-1                                                         |                               | 2,00     | Hovedafgrøde 1  |                          | Afgr.gr. lavt udb.                   |                     |                  |
|     |                                                             |                               |          | Efterafgrøde 1  |                          | Randzone efterafgrøde                |                     | Græs, udsæd      |
|     | 2-0                                                         |                               | 17,58    | Hovedafgrøde 1  | Vårbyg malt              | Vinterhvede, foder                   |                     | Vinterhvede, ud  |
|     |                                                             |                               | 1        | -0 C 1 C        |                          | 1010 M                               |                     | 101              |

#### Vælg oplysninger til eksport

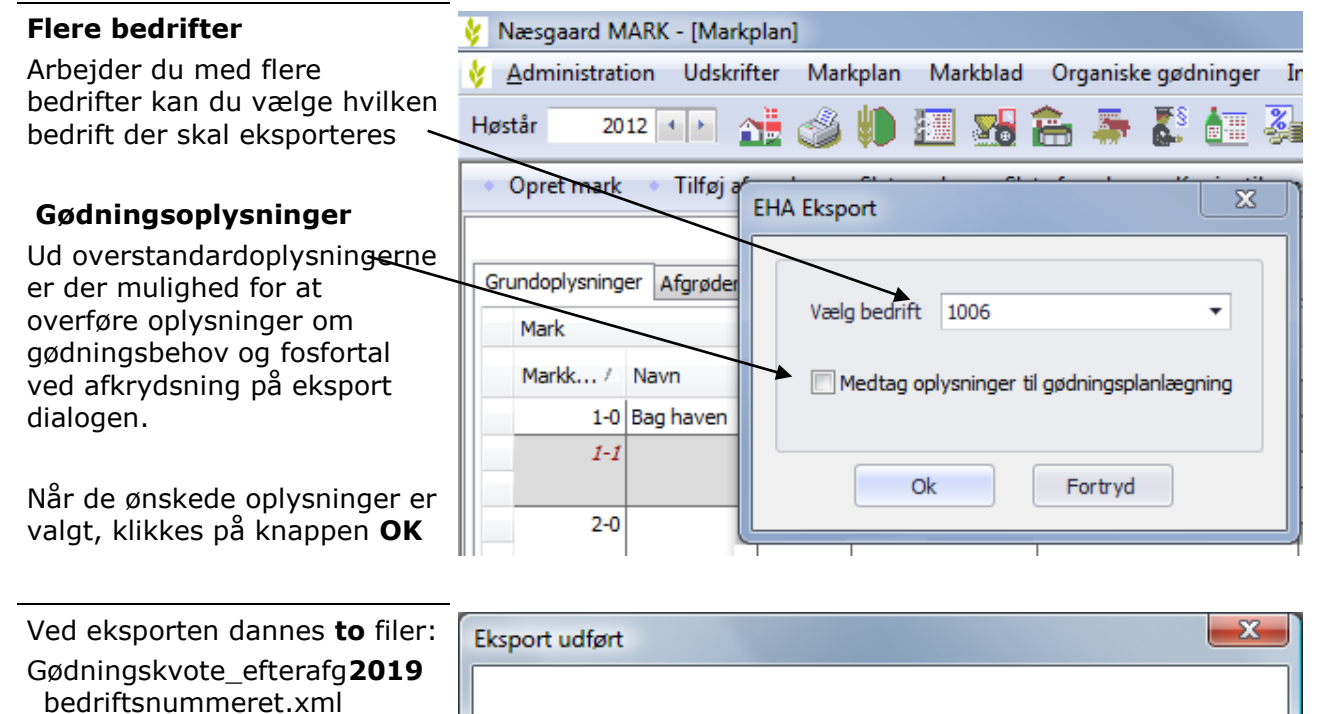

EHA**2019** 

\_bedriftsnummeret.xml

Begge filer anvendes.

Når eksporten er gennemført gives denne besked. Vil du åbne til tastselvservice

Ja

<u>Nej</u>

Ønsker du at åbne til Fødevareministeriets Tast selv-service?

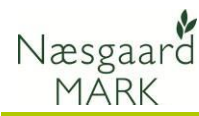

### Eksportfilen for markplanen

Eksportfilerne placeres altid i biblioteket

```
../Dokumenter/
DataLogisk/EHA
```

| <u>Filer R</u> ediger Vi <u>s</u> Fun <u>k</u> tioner <u>H</u> jælp |            |                                         |                  |              |    |
|---------------------------------------------------------------------|------------|-----------------------------------------|------------------|--------------|----|
| 🍓 Organiser 🔻 🏢 Visninger 👻 🖼 Stifinder 📼 E-m                       | nail 📑 Del | 🕙 Brænd                                 |                  |              | (  |
| Favoritlinks                                                        | ٩          | lavn                                    | Ændringsdato     | Туре         | St |
| Dokumenter                                                          |            | 📙 2013 upload                           | 18-02-2013 16:14 | Filmappe     |    |
| D Musik                                                             |            | Arkiv                                   | 18-02-2013 16:13 | Filmappe     |    |
| Br Masik                                                            |            | local                                   | 22-03-2012 14:43 | Filmappe     |    |
| Billeder                                                            |            | online                                  | 22-03-2012 14:44 | Filmappe     |    |
| Flere »                                                             |            | EHA2013_Printtest.xml                   | 18-02-2013 16:11 | XML-dokument |    |
| Mapper                                                              | ~ 7        | Gødningskvote_efterafg2013_Printtest.xn | 16-02-2013 16:12 | XML-dokument |    |
| 퉬 DataLogisk                                                        | *          |                                         |                  |              |    |
| 鷆 Arkiv                                                             |            |                                         |                  |              |    |
| 📔 Backup                                                            |            |                                         |                  |              |    |
| JATA DATA                                                           |            |                                         |                  |              |    |
| LEHA EHA                                                            |            |                                         |                  |              |    |
| 🎍 2013 upload                                                       |            |                                         |                  |              |    |
| Jan Arkiv                                                           |            |                                         |                  |              |    |
| local                                                               |            |                                         |                  |              |    |

#### Fødevareministeriets Tast selv-service

Start med at logge på hjemmesiden: https://tastselv.fvm.dk/

Generelt anbefales det at ansøgning og indberetning sker i følgende rækkefølge:

- 1. Markkort 2019 oprettes
- 2. Ansøgning om Arealstøtte oprettes og tilknyttes markkortet
- 3. Indberetning af gødning og efterafgrøder 2019, herunder mulighed for allerede at anmelde udlæg af efterafgrøder i efteråret 2019 til regnskab 2020.

#### Markkort

Når du er logget ind i Tastselv service vælges funktionen

#### Markkort

NB! Vedr. eksport af kortdata til IMK fra Markkort henvises til separat vejledning.

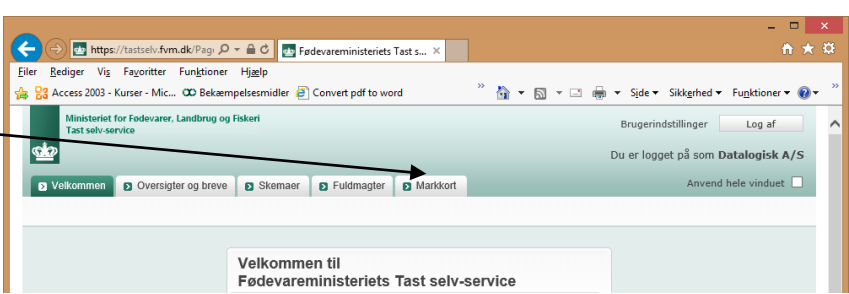

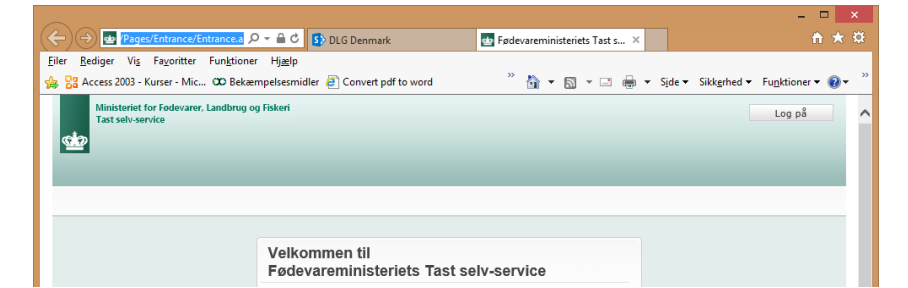

| <u>Filer R</u> ediger Vi <u>s</u> Fa <u>v</u> oritter Fun <u>k</u> tioner Hj <u>æ</u> lp                                           |
|----------------------------------------------------------------------------------------------------|
| 🍰 🎇 Access 2003 - Kurser - Mic 🗰 Bekæmpelsesmidler 🗿 Convert pdf to word 🧼 🦓 🔻 📓 🔻 📓 👻 🖓 🐨 🥵 🗸 Side 👻 Sikkerhed 🔻 Funktioner 🛛 🚱 👻 |
| Ministeriet for Fodevarer, Landbrug og Fiskeri<br>Tast selv-service Brugerindstillinger Log af                                     |
| Du er logget på som Datalogisk A/S                                                                                                 |
| Velkommen     Oversigter og breve     Skemaer     Fuldmagter     Markkort     Anvend hele vinduet                                  |
|                                                                                                    |
|                                                                                                    |
| Velkommen til<br>Fødevareministeriets Tast selv-service                                                                            |
|                                                                                                    |
|                                                                                                    |

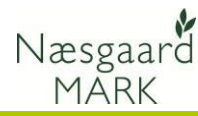

#### Tilknyt markkort

Klik på "Vælg markkort/ Skift Markkort"

Start med at tilknytte et markkort. Enten ved at kopiere markkort fra sidste år eller importere en markkort fil fra Næsgaard Markkort

Klik **Importer Markkort** for at starte en importdialog.

**NB!** Vær opmærksom på fraklip ved import. Marker <u>uden for markblokke</u> fraklippes altid af IMK og skal oprettes manuelt online på IMK.

**NB!** Kopierer du markkort fra sidste år skal du efterfølgende manuelt ind og rette på kortet så det svarer til årets markplan.

|                   | Mi<br>Ta                                                                                                    | inisteriet for Fødevarer, Landbrug og Fiskeri<br>ast selv-service                                                                                                    |                                                          |                                                                                                    |                                                                                  |            | Brugerindsti                                             | llinger                              | Log af                             | ^ |
|-------------------|----------------------------------------------------------------------------------------------------|----------------------------------------------------------------------------------------------------|----------------------------------------------------------|----------------------------------------------------------------------------------------------------|----------------------------------------------------------------------------------|------------|----------------------------------------------------------|--------------------------------------|------------------------------------|---|
| Ś                 | <u>*</u> 2                                                                                                    |                                                                                                    |                                                          |                                                                                                    |                                                                                  |            | Du er logge                                              | t på som                             | Datalogisk A/S                     |   |
| I.                | Velka                                                                                                    | ommen 🛛 Oversigter og breve 🕞 Skem                                                                                                    | aer 🛛 🔊 Fuldmagt                                         | ter 🕞 Markk                                                                                        | ort                                                                              |            |                                                          | Anvend                               | d hele vinduet 🗌                   |   |
|                   |                                                                                                    |                                                                                                    |                                                          |                                                                                                    |                                                                                  |            |                                                          |                                      |                                    |   |
|                   | REDIGE                                                                                                    | ER MARKER 🕐 🖏                                                                                                    | ± 🛄 🕕 🏠 🐔                                                | ) @ 🚯                                                                                              |                                                                                  |            |                                                          | 0.41.8.                              | 1412 😡 📠 🎤                         |   |
| D                 | u nar va                                                                                                    | algt: IMK2015_Test af Eha                                                                                                    |                                                          | 6870                                                                                               | 19-30                                                                            | 687088-9   |                                                          | 200024                               |                                    |   |
| U                 | pload 2<br>ype: Fæ                                                                                                    | 015<br>ellosskema 2015                                                                                                    |                                                          | 687088-27                                                                                          | 687088-48                                                                        |            |                                                          |                                      | 88-18                              |   |
|                   |                                                                                                    | Skift markkort                                                                                                    |                                                          |                                                                                                    | •                                                                                |            | F                                                        | 7                                    | ~ /                                |   |
|                   | /ÆLG M/                                                                                                    | ARKKORT                                                                                                    |                                                          |                                                                                                    |                                                                                  |            | 10883                                                    | R 24 A                               |                                    |   |
| •                 | ler er en                                                                                                    | n liste over dine kort                                                                                                    |                                                          |                                                                                                    |                                                                                  |            |                                                          |                                      |                                    |   |
| 3                 | æs.mere                                                                                                    | e om at kopiere, oprette eller importere kort                                                                                                    |                                                          |                                                                                                    |                                                                                  |            |                                                          |                                      |                                    |   |
| Ш                 | Min In                                                                                                    | un hant often turn offen år                                                                                                    |                                                          |                                                                                                    | Ъ                                                                                | ype        | År                                                       | V                                    |                                    |   |
|                   | VIS RU                                                                                                    | un kort etter type eller ar                                                                                                    |                                                          |                                                                                                    |                                                                                  |            |                                                          | <u> </u>                             | 509                                |   |
| $\mathbf{\Gamma}$ | Value                                                                                                    | Navn                                                                                                    | Redigerbar                                               | Gemt                                                                                               | Opretter                                                                         | Indsendt 🔻 | Туре                                                     | År                                   | Version                            |   |
| - 1 A             |                                                                                                    |                                                                                                    |                                                          |                                                                                                    |                                                                                  |            |                                                          |                                      |                                    |   |
|                   | 0                                                                                                    | fredagovermiddag                                                                                                    | AL                                                       | 06-02-2015                                                                                         | 78871911                                                                         |            | Fællesskema                                              | 2015                                 | 23                                 |   |
|                   | 0                                                                                                    | fredag ermiddag<br>fredagmiddag                                                                                                    | JA<br>JA                                                 | 06-02-2015                                                                                         | 78871911<br>78871911                                                             |            | Fællesskema<br>Fællesskema                               | 2015                                 | 23                                 |   |
|                   | 0                                                                                                    | fredagn ermiddag<br>fredagniddag<br>IMK2015_Test af Eha Upload 2015_1                                                                                                    | AL<br>AL<br>AL                                           | 06-02-2015<br>06-02-2015<br>05-02-2015                                                             | 78871911<br>78871911<br>78871911<br>78871911                                     |            | Fællesskema<br>Fællesskema<br>Fællesskema                | 2015<br>2015<br>2015                 | 23<br>22<br>18                     |   |
|                   | <ul> <li></li> <li></li> &lt;</ul> | fredag-memiddag<br>fredagmiddag<br>IMK2015_Test af Eha Upload 2013<br>IMK2015_Test af Eha Upload 2015                                                                                                    | AL<br>AL<br>AL                                           | 06-02-2015<br>06-02-2015<br>05-02-2015<br>05-02-2015                                               | 78871911<br>78871911<br>78871911<br>78871911<br>78871911                         |            | Fællesskema<br>Fællesskema<br>Fællesskema<br>Fællesskema | 2015<br>2015<br>2015<br>2015<br>2015 | 23<br>22<br>18<br>17               |   |
|                   | <ul> <li>Ab</li> </ul>                                                                                                    | Fredsprinnlidag<br>fredagnidag<br>1MC2015_Text af Ehu Upland 2015<br>1MC2015_Text af Ehu Upland 2015<br>in det valgte markkort Nyt mar                                                                                                    | JA<br>JA<br>JA<br>JA                                     | 06-02-2015<br>06-02-2015<br>05-02-2015<br>05-02-2015                                               | 78871911<br>78871911<br>78871911<br>78871911<br>78871911                         |            | Fællesskema<br>Fællesskema<br>Fællesskema<br>Fællesskema | 2015<br>2015<br>2015<br>2015<br>2015 | 23<br>22<br>18<br>17               |   |
|                   | О<br>О<br>О<br>Аь                                                                                                    | Fredorpurniddog<br>fredagniddog<br>DMC2015_Text af Ehu Upload 2015<br>DMC2015_Text af Ehu Upload 2015<br>In det valgte markkort Nyt mar<br>Koptér mi                                                                                                    | JA<br>JA<br>JA<br>JA<br>IA<br>Kkort<br>Ek                | 06-02-2015<br>06-02-2015<br>05-02-2015<br>05-02-2015<br>05-02-2015<br>nporter markko               | 78871911<br>78871911<br>78871911<br>78871911<br>78871911                         |            | Fællesskema<br>Fællesskema<br>Fællesskema                | 2015<br>2015<br>2015<br>2015         | 23<br>22<br>18<br>17               |   |
|                   | 0<br>0<br>0<br>Âb                                                                                                    | Fredorpunnidag<br>fredagnidag<br>IMC3015_Text af Eha Upload 2015<br>IMC3015_Text af Eha Upload 2015<br>In det valgte markkort<br>Koptér ma<br>Silet mark                                                                                                    | JA<br>JA<br>JA<br>JA<br>JA<br>JA<br>kkort<br>Ek<br>kkort | 06-02-2015<br>06-02-2015<br>05-02-2015<br>05-02-2015<br>05-02-2015<br>sporter markko               | 78871911<br>78871911<br>78871911<br>78871911<br>78871911                         |            | Fællesskema<br>Fællesskema<br>Fællesskema<br>Fællesskema | 2015<br>2015<br>2015<br>2015         | 23<br>22<br>18<br>17               |   |
|                   | О<br>О<br>О<br>Аь                                                                                                    | Fredor, umiddag<br>fredagniddag<br>DMC3015_Trest af Ehu Upload 2015<br>DMC3015_Trest af Ehu Upload 2015<br>In det valgte markkort<br>Koptier ma<br>Silet mark                                                                                                    | JA<br>JA<br>JA<br>JA<br>Kkort<br>Ek                      | 06-02-2015<br>06-02-2015<br>05-02-2015<br>05-02-2015<br>05-02-2015<br>sporter markko               | 78871911<br>78871911<br>78871911<br>78871911<br>78871911                         |            | Fællesskema<br>Fællesskema<br>Fællesskema<br>Fællesskema | 2015<br>2015<br>2015<br>2015         | 23<br>22<br>18<br>17<br>Luk vindue |   |
|                   | <ul> <li>Ав</li> <li>Ав</li> <li>Імроят</li> </ul>                                                                                                    | Iredapmiddag<br>Iredapmiddag<br>DMCOLS_Test af Ehu Upload 2015<br>DMCOLS_Test af Ehu Upload 2015<br>an det valgte markkort<br>Kopiér mu<br>Silet mar<br>Silet mar                                                                                                    | JA<br>JA<br>JA<br>JA<br>Kkort<br>Kkort<br>Kkort          | 06-02-2015<br>06-02-2015<br>05-02-2015<br>05-02-2015<br>05-02-2015<br>osporter markko              | 78871911<br>78871911<br>78871911<br>78871911<br>78871911                         |            | Fællesskema<br>Fællesskema<br>Fællesskema<br>Fællesskema | 2015<br>2015<br>2015<br>2015         | 23<br>22<br>18<br>17<br>Luk vindue |   |
|                   |                                                                                                    | Iredapminidag<br>Iredapmiddag<br>IREGOLS_Test af Eha Upload 2015<br>IREGOLS_Test af Eha Upload 2015<br>Int det valgte markkort<br>Kopier ma<br>Silet mar<br>FER MARKKORT<br>er til arbejdsområdet fra ekstern kilde                                                                                                    | JA<br>JA<br>JA<br>Kkort<br>In<br>rickort<br>Ek           | 06-02-2015<br>06-02-2015<br>05-02-2015<br>05-02-2015<br>03-02-2015<br>sporter markko               | 78871911<br>78871911<br>78871911<br>78871911<br>78871911<br>78871911<br>78871911 |            | Fællesskema<br>Fællesskema<br>Fællesskema                | 2015<br>2015<br>2015<br>2015         | 23<br>22<br>18<br>17<br>Luk vindue |   |
|                   |                                                                                                    | Ired Journeddag Iredagniddag Iredagniddag IRCOLS_Text af Eha Upload 2013 IRCOLS_Text af Eha Upload 2013 IRCOLS_Text af Eha Upload 2015 IRCOLS_Text af Eha Upload 2015 IRCOLS_TExt af Eha Upload 2015 IRCOLS_TExt af Eha Upload 2015 IRCOLS_TExt af Eha Upload 2015 IRCOLS_TExt af Eha Upload 2015 IRCOLS_TExt af Eha Upload 2015 IRCOLS_TExt af Eha Upload 2015 IRCOLS_TExt af Eha Upload 2015 IRCOLS_TEXT af Eha Upload 2015 IRCOLS_TEXT af Eha U | JA<br>JA<br>JA<br>JA<br>Kkort<br>Fikkort                 | 06-02-2013<br>06-02-2013<br>05-02-2015<br>05-02-2015<br>05-02-2015<br>05-02-2015<br>05-02-2015     | 78871911<br>78871911<br>78871911<br>78871911<br>78871911<br>78871911<br>78871911 |            | Fællesskema<br>Fællesskema<br>Fællesskema                | 2015<br>2015<br>2015<br>2015         | 23<br>22<br>18<br>17<br>17         |   |
|                   | Ab  IMPORT Import Navngin                                                                                                    | Iredapminidag Indons Text of Bia Upload 2012 Indons Text of Bia Upload 2012 Indons Text of Bia Upload 2013 Indon Upload 2015 Ind det valgte markkort Indet valgte markkort Itext MARKKORT ar til arbejdsområdet fra okstern kilde Genemse V importeret markkort somi                                                                                                    | JA<br>JA<br>JA<br>JA<br>Kkort<br>Kkort<br>Kkort          | 06-02-2013<br>06-02-2013<br>05-02-2013<br>05-02-2013<br>05-02-2013<br>uporter markko               | 78871911<br>78871911<br>78871911<br>78871911<br>78871911<br>78871911<br>78871911 |            | Fællesskema<br>Fællesskema<br>Fællesskema<br>Fællesskema | 2015<br>2015<br>2015<br>2015         | 23<br>22<br>18<br>17               |   |
|                   |                                                                                                    | Predapminddag Fredapmiddag BMC015_Tex af Eha Upload 2015 BMC015_Tex af Eha Upload 2015 In det valgte markkort Frek MARKKORT FEK MARKKORT FEK MARKKORT i arbejdsområdet fra økstern kilde Genemse v importeret markkort som: fer Annuller                                                                                                    | JA<br>JA<br>JA<br>JA<br>Kort<br>Kkort<br>Kkort           | 06-02-2015<br>06-02-2015<br>05-02-2015<br>05-02-2015<br>05-02-2015<br>05-02-2015<br>sporter markko | 78871911<br>78871911<br>78871911<br>78871911<br>78871911<br>78871911             |            | Fællesskema<br>Fællesskema<br>Fællesskema                | 2015<br>2015<br>2015<br>2015         | 23 22 18 17 Luk vindue             |   |

Importerer du markkort fra Næsgaard Markkort kommer der afgrøder med ved eksporten. De kan dog sagtens ændres manuelt senere i IMK eller ved indlæsning af eksportfilen fra markprogrammet til fælleskemaet. Det skyldes at Bræmmer skal påføres afgrødekode og breddekontrollen sker i IMK.

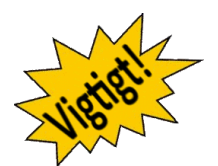

Kopierer du markkort fra sidste år skal du efterfølgende manuelt ind og sætte bræmmeafgrøde på marker der skal anmeldes som bræmmer.

#### Markkort og 230 kg N/ha

Anvendelsen af undtagelsen for 230 kg organisk N/ha kræver at kvælstofkvoten beregnes via Tast-selv service, hvilket gør at der også skal oprettes et markkort hertil.

1. Klik på "Vælg markkort/ Skift Markkort"

- 2. Vælg Nyt markkort.
- 3. Skift type til Gødningskvote

4. Klik Importer Markkort og gentag importen som før.

| NYT MARKKORT       |                                                        |
|--------------------|--------------------------------------------------------|
| Navn:              |                                                        |
| Med følgende type: |                                                        |
|                    | Dispensation - Randzoner                               |
| Opret An           | Fællesskema                                            |
|                    | Græsningsprojekter for bedrifter med randzoner         |
|                    | Gødningskvote                                          |
|                    | Hydrologi realisering<br>Kymlstofa og forforvådområdor |
|                    | Landskabs- og hiotonforbedrende benlantninger          |
|                    | Lavbundsprojekter                                      |
|                    | Natura 2000                                            |
|                    | Pleje af græs- og naturarealer (2015-2020)             |
|                    | Reduktion - Randzoner                                  |
|                    | Vandløbsrestaurering                                   |
|                    | Økologisk arealtilskud (2015-2020)                     |

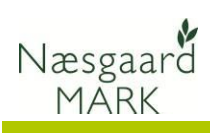

## Overførsel til Tast-selv service

| Når kortet 2019 er færdig<br>vælges funktionen<br><b>Skemaer</b>                                                                                                    | Ministeriet for Fodevarer, Landbrug og Fiskeri<br>Tast selv-service<br>Du er logget på som<br>Velkommen D Oversigter og breve DSkemaer D Fuldmagter D Økonomi D Markkort                                                                                                    | Brugerindstillinger Log af                                                                                                    |
|----------------------------------------------------------------------------------------------------|----------------------------------------------------------------------------------------------------|----------------------------------------------------------------------------------------------------|
|                                                                                                    | Velkommen til<br>Fødevareministeriets Tast selv-service                                                                                                    |                                                                                                    |
| Herefter fremkommer der de<br>skemaer, som for den enkelte<br>bruger er aktuelle.<br>Klik på knappen opret ny                                                                                                    | Ministeriet for Fodevarer, Landbrug og Fiskeri<br>Tast selv-service                                                                                                    | Brugerindstillinger Log af  Du er logget på som Datalogisk A/S Anvend hele vinduet                                                                                                    |
| skema for at oprette et skema<br>til beregning af:                                                                                                    | Skemaer<br>Her kan du oprette nye skemaer, udfylde og indsende dem                                                                                                    | - Spergsmål og svar<br>- Kom godt i gang                                                                                                    |
| 1. Gødningskvote 2019 og<br>indberetning af efterafgrøder<br>eller oprette en                                                                                                    | Når du har oprettet en type i kennak til var de fangene og inderfante det in<br>Det kan tage nogle minutter. Klik gerne på "tent" frare gange.<br>Det oprettede skenna vil blev vist under "Skennar der ikke er indsendt".<br>Læs hvordan du ser dine betalingsrettigheder<br>Hent dit Fællesskena for 2012 eller tidligere år                                                                                                    | Opret nyt skema                                                                                                    |
| 2. Fællesansøgning 2019.<br>(Begge skal oprettes)                                                                                                    | Fit 11-02-2014 I Til 11-02-2015 I<br>Skemaer og ikke er indsendt:                                                                                                    | Hent                                                                                                    |
| i bunden og kan efterfølgende<br>redigeres ved at klikke på<br>skemaet                                                                                                    | Ordning     Durnhint     Parter     University     Status       Gødningskyete og Efterafgrader     15-010604     I)     1     Gødningskyete og Efterafgrader     Kladde       Fællesskema     15-0105349     I)     1     Eællesskema 2015     Kladde                                                                                                    | Seent 4 Soft Tu Stee<br>06-02-2015 Tellisers Slet kladde<br>14:18 versioner Slet kladde<br>13:37 Versioner Slet kladde                                                                                                    |
| Ansøgning om enkeltbetaling                                                                                                    | 2019                                                                                                    |                                                                                                    |
| Åben skema til<br>fællesansøgning 2019<br>Vælg funktionen <b>Indlæs xml-</b><br><b>fil</b><br>Vær opmærksom på at der er<br>tilknyttet et markkort til<br>skemaet. Skal du senere rette<br>i markkortet foretages dette<br>med funktionen Vis/tilknyt<br>Markkort                | Ministeriet for fodevarer. Landbrog og Fiskeri<br>Tat selv-service         Velkommen       Oversigter og breve       Skennaer       Fuldmagter       Markkort         Velkommen       Oversigter og breve       Skennaer       Fuldmagter       Markkort         Velkommen       Oversigter og breve       Skennaer       Fuldmagter       Markkort         Utfør       Skenna       Var fillsyng       Inderes       Inderes       Inderes         Utfør       Skenna       Var fillsyng       Inderes       Inderes       Inderes       Inderes         Utfør       Skenna       Var fillsyng       Inderes       Inderes       Inderes       Inderes       Inderes         Utfør       Skenna       Var fillsyng       Inderes       Inderes | Brugerindstillinger Log af<br>Du er logget på som Datalogisk A/S<br>Anvend hele vinduet C<br>Gem Pint Cut<br>Unge landbruger Ekstro<br>Unge landbruger Retigheder og GMO<br>Vedhauft filer<br>Via andfinger<br>Narste side >> |
| Klik herefter på Gennemse og<br>find eksportfilen <b>EHA2019_</b><br><b>bedriftsnummeret.xml</b><br>i den dokumentmappe, hvor<br>den blev placeret ved eksport<br>fra Næsgaard MARK.<br>Klik på Åbn når du har fundet<br>filen. Klik herefter på OK.<br>Herefter indlæses filen. | Vælg den XML fil du vil indlæse<br>C:\Users\kafo\Documents\Da Gennemse<br>Indlæs Annuller<br>Senete Etder<br>Strivedod<br>Senete Etder<br>Strivedod<br>Senete Etder<br>Strivedod<br>Senete Etder<br>Strivedod<br>Senete Etder<br>Strivedod<br>Senete Etder<br>Strivedod<br>Senete Etder<br>Strivedod<br>Senete Etder                                                                                                    | v 47 5eg P  Y mappe  Rendingsdato Type Starrelse Mærker  d  Printtest.xml  vorte_efterafg2015.Printtest.x                                                                                                    |
|                                                                                                    | Mapper<br>Chevr. EH42015, Pirme                                                                                                    | t xml Ale fler (*)<br>Ale fler (*)<br>Alen 💌 Annuller                                                                                                    |

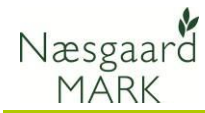

omregnet i B17.

Brug funktion til at hente oplysninger omkring målrettede efterafgrøder.

Klik næste eller Grønne krav

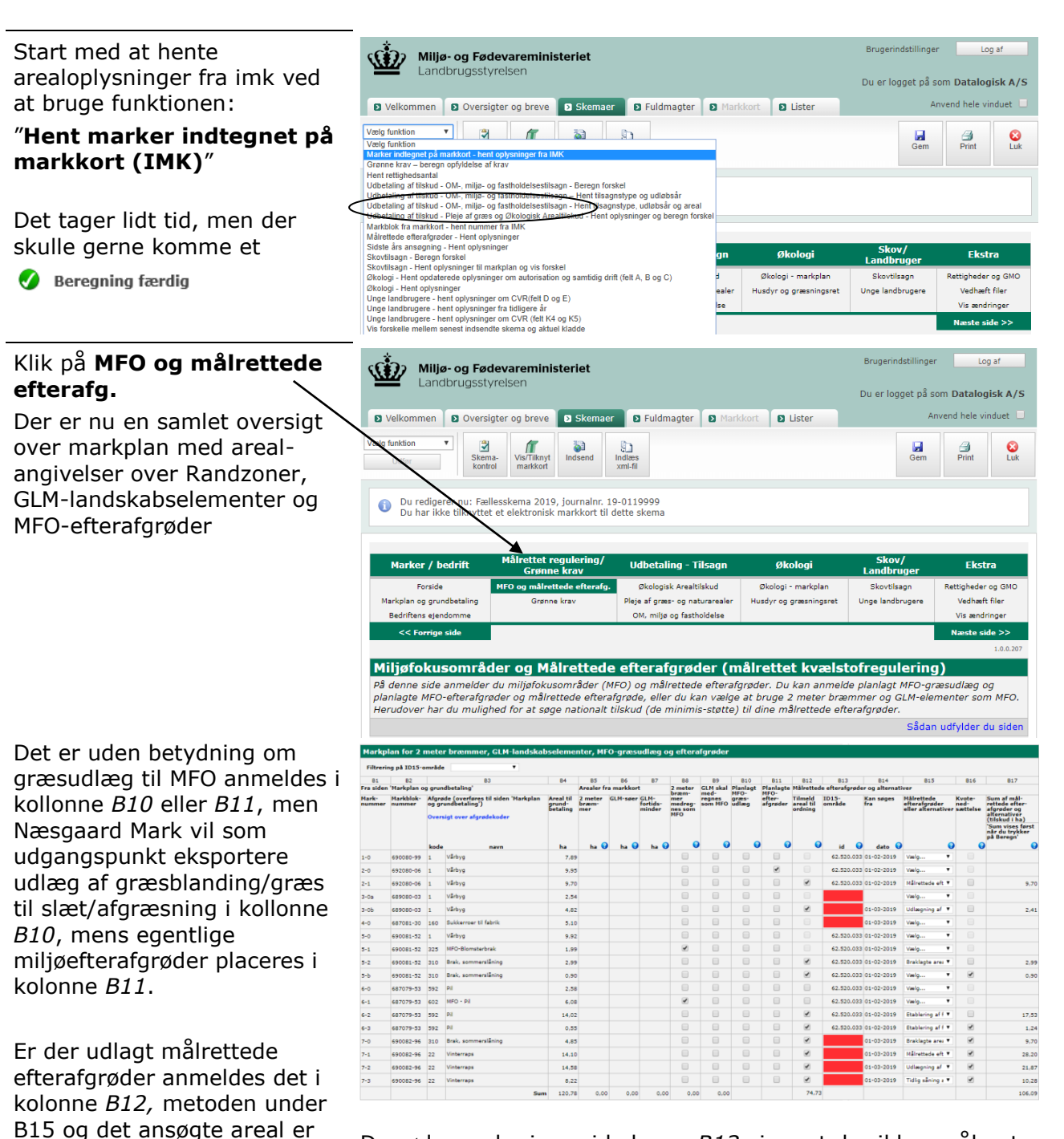

# De røde markeringer i kolonne *B13* viser at der ikke er åbnet op for ansøgning endnu

Væig funktion 
Veig funktion
Veig funktion
Veig funktion
Marker indlegnet på markkort - hent oplysninger fra IMK
Grænne krav - beregn opfyldelse af krav
Hent rettighedsatal
Udbetaling af liskud - OH, milje- og fasthiddelsestlisagn - Hent fläsgnstype og udlubsår
Udbetaling af liskud - OH, milje- og fasthiddelsestlisagn - Hent fläsgnstype og udlubsår
Udbetaling af liskud - OH, milje- og fasthiddelsestlisagn - Hent fläsgnstype og udlubsår
Udbetaling af liskud - OH, milje- og fasthiddelsestlisagn - Hent fläsgnstype og udlubsår
Udbetaling af liskud - OH, milje- og fasthiddelsestlisagn - Hent fläsgnstype og udlubsår
Udbetaling af liskud - OH, milje- og fasthiddelsestlisagn - Hent fläsgnstype og beregn forskel
Markels ka markels - hent oplysninger fa IMK.
Vårdelsagn - Beregn forskel
Skovilsagn - Hent oplysninger om avtorsallon og samtidig drift (felt A, B og C)
(Økooj - Hent oplysninger fra Kdilger år
Unge landbrugere - hent oplysninger om CVR (felt X og KS)
Unge fandbrugere - hent oplysninger fra Kdilger år
Unge landbrugere - hent oplysninger fra Kdilger år

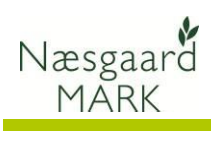

| Foretag derefter <b>beregning</b>     | Miljø- og Fødevareministeriet                                                                                                    |                      |                           | Brugerindstillinger                                                  | Log af                     |
|---------------------------------------|----------------------------------------------------------------------------------------------------|----------------------|---------------------------|----------------------------------------------------------------------|----------------------------|
| af grønne krav. 📉 📉                   | Landbrugsstyrelsen                                                                                                    |                      |                           | Du er logget på so                                                   | m Datalogisk A/S           |
|                                       | > Veinsmmen > Oversigter og breve > Skemaer > Fuldmag                                                                                                    | ter D Markkort       | Rapporter                 | Anv                                                                  | end hele vinduet 🔲         |
| Det te seu lidt tid ween den          | Vælg funktion                                                                                                    |                      |                           |                                                                      |                            |
| Det tager lidt tid, men der           | Udfør Vis/Tilknyt Indsend Indlæs xml-                                                                                                    |                      |                           | Gem                                                                  | Print Luk                  |
| skulle gerne komme en                 |                                                                                                    |                      |                           |                                                                      |                            |
| opgørelse.                            | Du redigerer nu: Fællesskema 2018, burnalnr. 18-0000556<br>Du bar tilknyttet markkort tiek4.0-1 til dette skema                                                           |                      |                           |                                                                      |                            |
|                                       |                                                                                                    |                      |                           |                                                                      |                            |
|                                       | Madag / had ift MED / and a large large                                                                                                    |                      | al-t                      |                                                                      | Floren                     |
|                                       | Forside MFO og målrettede efterafg. Miljø- og øk                                                                                                    | ologitilsagn         | Markplan                  | Unge landbrugere                                                     | Rettigheder og GMO         |
|                                       | Markplan og grundbetaling Grønne krav Nye miljø- og i                                                                                                    | akologitilsagn Husdy | /r og græsningsret        |                                                                      | Vedhæft filer              |
|                                       | << Forrige side                                                                                                    | Isagii               |                           |                                                                      | Næste side >>              |
|                                       |                                                                                                    |                      |                           |                                                                      | 1.0.0.915                  |
| Øverst ses en opgørelse om            | Grønne krav                                                                                                    |                      |                           |                                                                      |                            |
| man er omfattet af krav til 5%        | På denne side beregner du, om du er omfattet af de grønne kra<br>Klik på knappen for at                                                                                   | v, og om din bedri   | ft opfylder krave         | ne.                                                                  | adfulder du siden          |
| miliafokusområdor (MEO)               | Beregne opfyldelse af grønne krav                                                                                                    |                      |                           | Jadana                                                               | Beregn                     |
| miljølokusonnader (mi O)              |                                                                                                    |                      |                           |                                                                      |                            |
|                                       | Grønt krav om 5% miljøfokusområder (MFO)                                                                                                    | Omfattet af krav     | Undtaget fra krav         | Opfylder krav                                                        |                            |
|                                       | Opfylder du krav om 5% MFO? 🥥                                                                                                    | Ja                   | Nej                       | Ja                                                                   | Skjul beregning            |
|                                       | Beregning uden MFO-græsudlæg og MFO-efterafgrøder                                                                                                    |                      |                           |                                                                      |                            |
| Klikker man vis beregning får         | Før græsudlæg og efterafgrøder                                                                                                    |                      |                           |                                                                      |                            |
| man udspecificeret hvordan            | Arealtype 🕢                                                                                                    | Areal i ba           |                           |                                                                      |                            |
| opfyldelse af krav om                 | A1 Samlet anmeldt omdriftsareal                                                                                                    | 103,44               | )                         |                                                                      |                            |
| miliøfokusområder my og               | A2 + Samlet areal med MFO-lavskov                                                                                                    | 0,00                 | Vastaina                  | Beregnet MFO-                                                        |                            |
| argpho kray or forotagot              | A4 Samlet krav om 5% MFO af omdriftsareal                                                                                                    | 100,44               | vicguning                 | areal i ha                                                           | $\overline{}$              |
| giønne klav er foretaget.             | A5 MFO-bræmmer                                                                                                    | 0,00                 | × 1,50                    | 0,00                                                                 | $\leq$                     |
|                                       | A6 2 meter bræmmer                                                                                                    | 0,00                 | × 1,50                    | ( 0,00                                                               | )                          |
| OBSI Næsgaard regner ikke             | A7 MFO-bestøverbrak                                                                                                    | 0,00                 | × 1,50                    | 0,00                                                                 | $\leq$                     |
| n <sup>2</sup> 2 m brommon along Hvic | A9 GLM-søer og -vandhuller                                                                                                    | 0,00                 | × 1,00                    | 0,00                                                                 | <                          |
|                                       | A10 GLM-fortidsminder                                                                                                    | 0,00                 | × 1,00                    | 0,00                                                                 | $\mathcal{I}$              |
| randzonen er pløjet op og             | A11 MFO-lavskov                                                                                                    | 0,00                 | × 0,50                    | 0,00                                                                 | Oppidelse i %              |
| bræmmen er indtegnet kan              | A12 Samlet areal<br>Recogning mod MEO-gracualing og MEO-offorafgrader                                                                                                    | 0,00                 |                           | 0,00                                                                 | 0,00                       |
| der være forskel på beregnet          | Arealtype ()                                                                                                    | Areal i ha           |                           |                                                                      |                            |
| MFO areal af A5                       | B1 Samlet behov for MFO-græsudlæg og MFO-efterafgrøder                                                                                                    | 17,27                | Vægtning                  | Beregnet MFO-<br>areal i ha                                          | Opfyldelse i %             |
|                                       | B2 Anmeldt areal med MFO-efterafgrøder, blandinger                                                                                                    | 31,27                | × 0,30                    | 9,38                                                                 | 9,07                       |
|                                       | B3 = Samlet areal før MFO-græsudlæg                                                                                                    | 31,27                |                           | 9,38                                                                 | 9,07                       |
|                                       | B4 Resterende behov for MFO-græsudlæg                                                                                                    | 0,00                 |                           |                                                                      |                            |
|                                       | B5 Anmeldt areal med MFO-græsudlæg (ikke i majs)                                                                                                    | 0,00                 | × 0,30                    | 0,00                                                                 | 0,00                       |
|                                       | Bo = Samet area for MPO ( majs<br>B7 Resterende behov for MFO i majs                                                                                                    | 0,00                 |                           | 9,38                                                                 | 9,07                       |
|                                       | B8 Anmeldt areal med MFO i majs                                                                                                    | 0,00                 | x 0,30                    | 0,00                                                                 | 0,00                       |
|                                       | B9 Samlet anmeldt areal til opfyldelse af MFO                                                                                                    | 31,27                |                           | 9,38                                                                 | 9,07                       |
|                                       | B10 Difference                                                                                                    |                      |                           | 4,20                                                                 | \$ 4,07                    |
|                                       | Nødetal Afrosdefordeling Forfruster                                                                                                    |                      |                           |                                                                      |                            |
| Sammenlign skema Opfyldelse           | Opsætning 025 Grønne krav V Bedrift Test af Eha Upload 2016 V Auto 🗹                                                                                                    | Beregn               |                           |                                                                      |                            |
| af grønne krav med nøgletal           | ** Afgrødevariation ** Omdriftsæreal omfattet af grønne krav (\DD) 83 10                                                                                                  |                      | ** Mijøfol                | rusområde **<br>til Miljøfokusområder 2016                           | (44)                       |
| 025.                                  |                                                                                                    |                      |                           | -                                                                    |                            |
| Do cammo onlycningor skal             | Antal afgrødekategorier på bedriften 3                                                                                                    |                      | MFO Rand<br>MFO GLM       | izone areaier (x 1,5)<br>Arealer m. søer & fortidsmi <mark>rd</mark> | (AS+A/ 2,57<br>10+A11 0,05 |
|                                       | Areal af største afgrødekategori 36,17 Største afgrødekategori i p                                                                                                    | ct. (Max. 75 %)      | MFO Brak<br>44 MFO Lavs   | (x 1,0)<br>kov (x 0,3)                                               | (A8) 0,00<br>(A11) 0,00    |
| være at finde i markprogram-          | Maksimalt areal af største afgrødekategori         62,32           Areal af næststørste afgrødekategori         31.07           Næststørste afgrødekategori         31.07 | riipet.              | MFO Efter<br>38 MFO belar | afgrøder efterår 2016 (x 0,3)<br>nce 2016                            | (B9) 6,02<br>(B10) 4 49    |
| met under                             | Maksimalt areal af næststørste afgrødeka 42,77                                                                                                    | er og plate          | MFO Area                  | ler, samlet vurdering                                                |                            |
| Nøgletal: <b>025</b> Grønnekrav       | Atgrøcekategorier, samlet vurdering                                                                                                    |                      |                           |                                                                      |                            |

De med rødt angivne punkter refererer til tilhørende punkter i fællesskemaet (NB! Ingen sammenhæng i eksemplet)

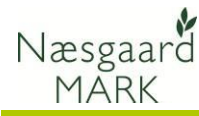

#### Kontroller ansøgningen og udfyld/ret fejl og mangler

Tjek derefter at alle oplysninger i Fællesskemaet er korrekte, og udfyld og ret eventuelle fejl og mangler i ansøgningen. Anvend den indbyggede **Skemakontrol** for at tjekke

Anvend den indbyggede **Skemakontrol** for at tjekke ansøgningen.

Selvom data kan eksporteres fra Næsgaard MARK, er det brugerens eget ansvar, at de data, som står på Fælleskemaet, er korrekte.

DataLogisk A/S kan således ikke stilles til ansvar for eventuelle fejl ved ansøgning af arealtilskud på tastselv.fvm.dk.

#### Indberetning af efterafgrøder 2019

| Åben skema til Gødningskvote<br>og efterafgrøder 2019                                                     | Miljø- og Fødevareministeriet         Landbrugsstyrelsen         Velkommen       Ø Oversigter og breve       Ø Skemaer       Ø Fuldmagter       Ø Markkort.       Ø Rapporter                                                                                                    | Brugerindsbilinger Log af<br>Du er logget på som <b>Datalogisk A/S</b><br>Anvend hele vinduet |        |
|----------------------------------------------------------------------------------------------------|----------------------------------------------------------------------------------------------------|-----------------------------------------------------------------------------------------------|--------|
| Vælg funktionen Indlæs<br>egne data                                                                       | Værig funktion         Skena.         Indien viktor         Indien viktor           Utfør         Du redigerer nu: Gadningskvete og Efterafgrøder 2018, journalnr. 17-0006943           Du har tillsnyttet markkort test til dette skema.                                                                                                    | Gem Print Luk                                                                                 |        |
|                                                                                                    | Filen er indlæst     Forside Markplan Gødningskvote Opgørelse af efterafgrøder Indberetnin     << Forrige side                                                                                                    | g af efterafgrøder Ansøger<br>Næste side >>                                                   |        |
| Klik herefter på gennemse og<br>find eksportfilen<br>Gødningskvote_efterafg20<br>19_ bedriftsnummeret.xml | Vælg den XML-fil du vil indlæse<br>C:\Users\kafo\Documents\Da Gennemse                                                                                                    |                                                                                               |        |
| den blev placeret ved eksport<br>fra Næsgaard MARK.                                                       | Ø Vælg fil til overførsel<br>○ ○ ○ ▷ ● C DataLogisk → EHA →<br>○ Organiser → ₩ Visninger → う Ny mappe                                                                                                    | ▼   4→   Sag                                                                                  | ×<br>~ |
| Klik på Åbn når du har fundet<br>filen.                                                                   | Favoritlinks Navn <sup>®</sup> Ændringso<br>Dokumenter Arkiv<br>Seneste steder<br>Skrivebord Filo Lini                                                                                                    | Jato Type Størrelse Mærker                                                                    |        |
| Klik herefter på OK. Herefter<br>indlæses filen.                                                          | Computer     Computer     Computer | ıl<br>ıfg2015_Printtest.x]                                                                    |        |
| Se i øvrigt vejledningen til<br>Tast-selv service, som findes<br>på NaturErhvervstyrelsens<br>hjemmeside. | Oelte filer  Mapper  Einavri Godningskvote_efterafg2015                                                                                                    | Printeet xml                                                                                  |        |
| Vælg funktion opdater<br>gødningskvote og<br>efterafgrøder                                                | Ministeriet for Fodevarer, Landbrug og Fiskeri<br>Tast selv-service<br>Du en                                                                                                    |                                                                                               |        |
| Klik <b>Udfør</b> for at opdatere!                                                                        | Vælg funktion<br>Vælg funktion<br>Sorder marker<br>Sorder marker<br>Indess forfung og jordbundstype fra sidste år<br>Hent markelm fra fællesskema<br>Opdaler markoloknummer<br>Hent markelm fra ællesskema<br>Opdaler markoloknummer                                                                                                    |                                                                                               |        |

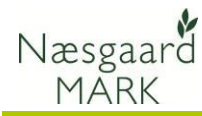

Opgørelse af efterafgrøder viser som navnet beskriver antallet af efterafgrøder der har været udlagt i efteråret 2018 til markplanen 2018/19, samt krav, salg og køb samt alternativer til 2018/19.

Opgørelsen skal være indsendt senest 17.april 2019.

De samme oplysninger skal være at finde i markprogrammet i **kolonne 1** under Nøgletal:

030 Pligtige efterafgrøder

# samt i oversigten under:

#### Indberetning/Gødningsregnskab/Efterafgrøder

| ሃ Næsgaard MARK - [Gødningsregnskab]        |             |          |           |
|---------------------------------------------|-------------|----------|-----------|
| Administration Udskrifter Markplan          | Markblad    | Organis  | ke gødni  |
| østår 🛛 2018 🔸 🚵 🍏 🗴                        | 🗏 🔡 İ       | 🔒 👼      | K. 🛉      |
| Bedrift 22663309 V Godkendt                 | t 🗌 🔹       | Godkendt | forrige å |
| orudsætninger Efterafgrøder NP-kontrol Udb  | yttedokumer | ntation  |           |
| Efteraforøder                               |             |          |           |
|                                             | Indtastet   | %        | ha        |
| Efteraforødeorundareal                      |             |          | 14.72     |
| Krav til pligtige efterafgrøder             |             | 10,00    | 1,47      |
| Ekstra krav (ny husdyrregulering)           |             | 1,40     | 0,21      |
| Krav aftale efterafgrøder                   |             | 0,00     | 0,00      |
| Overført areal fra tidligere år             |             |          | 15,41     |
| Areal med pl. efterafgrøder i efterår 2017  |             |          | 12,20     |
| Reduktion pga energiafgrøde                 |             |          | 0,00      |
| Reduktion pga afbrænding af fiber           |             |          | 0,00      |
| Reduktion pga mellemafgrøder                |             |          | 0,00      |
| Krav afgivet til anden virksomhed           |             |          | 0,00      |
| Efterafgrødebrak efterår 2017               |             |          | 0,00      |
| Braklagt areal langs vandløb                | 0,00        |          | 0,00      |
| Tidligt sået areal af vintersæd             |             |          | 3,68      |
| •                                           |             |          |           |
| Reduktion pga nedsættelse af N-kvote        |             |          | 0,00      |
|                                             |             |          |           |
| Balance                                     |             | 187,57   | 29,61     |
|                                             |             |          |           |
| Arealkrav målrettede efterafg. efterår 2017 |             |          | 0,00      |
| Areal med målrettede efterafg. efterår 2017 |             |          | 0,00      |
|                                             |             |          |           |
| Kg N/ha udbragt organisk gødning            |             |          | 96,74     |

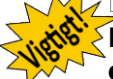

#### Hvis Næsgaard ikke er opdateret i forhold til oplysningerne på tastselv skal de rettes <u>før</u> eksport.

Røde markeringer antyder et det indtastede ikke kan godkendes.

Udgangspunktet er at alternativer skal være indsendt i efteråret og kun kan nedskrives. Har man glemt at indberette er det for sent at tilføje.

| Velkommen D Oversigter og breve D Skemaer D Fuldmagter D Markkort D Lister                                                                                                    | Du er logget på som Da                                  | talogi                                                 | sk               |
|----------------------------------------------------------------------------------------------------|---------------------------------------------------------|--------------------------------------------------------|------------------|
| funktion V<br>Udfør Skema-<br>Visrfliknyt Indsend Indlæs xml-                                                                                                    | Anvend h                                                | nele vin                                               | due              |
| Kontrol markkort fil                                                                                                    | Gem Pr                                                  | 3<br>rint                                              |                  |
| Du redigerer nu: Gødningskvote og Efterafgroder 2019, journalnr. 18-0015388<br>Du har tilknyttet markkort IMK2019 til dette skema.                                                                                                    |                                                         |                                                        |                  |
| Beregning færdig                                                                                                    |                                                         |                                                        |                  |
| Forsida Ordeizantova Pitrasforda                                                                                                    |                                                         |                                                        |                  |
| -orside Gødningskvote Efterargrøde<br>Forside Markplan Beregn gødningskvote Opgørelse 2018/2019 Markplan efterafgrøde                                                                                                    | ler 2019 Opgørelse                                      | 2019/                                                  | /20              |
| < Forrige side                                                                                                    | Næste                                                   | e side                                                 | a >              |
| pgørelse af efterafgrøder for planperioden 2018/2019                                                                                                    |                                                         |                                                        | 3                |
| denne side opgør du efterafgrøder og eventuelle alternativer, som du har anvendt i planperioder                                                                                                    | n 2018/2019.                                            | dan di                                                 |                  |
| <ul> <li>ik på knappen for at</li> <li>Opdatere siden, så du kan indsende skemaet</li> </ul>                                                                                                    | <u>Sâdan udtyl</u><br>Oj                                | <u>der di</u><br>pdatei                                | <u>1 s</u><br>r  |
|                                                                                                    |                                                         |                                                        |                  |
| yis du er økolog ()<br>A Er du økolog?                                                                                                    | 12                                                      |                                                        |                  |
|                                                                                                    | 19                                                      |                                                        |                  |
| Ifølge dit gødningsregnskab 2016/2017 blev der udbragt husdyrgødning og anden organisk o                                                                                                    | gødning svarende til                                    |                                                        |                  |
| B ingen værdi indrapporteret<br>Er du uenig, kan du ændre det her                                                                                                    | /ha harmoniareal on til 80                              | ) ka M                                                 | (ha              |
|                                                                                                    |                                                         | 5/                                                     |                  |
| terorgrødegrundareal 2018/2019 (*)<br>Efterafgrødegrundareal beregnet ud fra oplysningerne i dit Fælleskema 2019                                                                                                    | 1                                                       | 14,72                                                  | ŀ                |
| Er du uenig, kan du ændre det her                                                                                                    |                                                         | 14,72                                                  | ł                |
| terafgrøder 2018 🖲                                                                                                    |                                                         |                                                        |                  |
| Indberettede efterafgrøder i 2018<br>Del af ovenstående, der er anvendt til at onfylde MEGORAV                                                                                                    | 1                                                       | 12,20                                                  | ŀ                |
| Cor ar ovenstaende, der er anvendt til at opryl <u>de aven</u> krav                                                                                                    |                                                         | 12,20                                                  | T.               |
| I dit Fællesskema 2018 har du senest 20. april 2018 anmeldt målrettede efterafgrøder på<br>Du har efterfølgende nedskrevet arealet til / vi har ved kontrollen konstateret<br>Dette gedfører et fradrag i kvoten 2018/2019 på                                                                                                    |                                                         | 0,00<br>0,00<br>0,00                                   | h<br>h<br>k      |
| hliastoriska-Starsfordar 🖲                                                                                                    |                                                         |                                                        |                  |
| Krav til obligatoriske efteralgseder                                                                                                    |                                                         | 0,00                                                   | h                |
| F<br>Nijk koli obligatoriske eftersforeder, korrigeret for frivillige efterafgrøder<br>F                                                                                                    | ening la                                                | 0,00                                                   | h                |
| Effersforsder ill chinded til onfuldelse af obligativisk krautikra din indersetning 2018                                                                                                    | anna Ja C                                               | 0.00                                                   | b                |
| Enterargisken Vanandek in oprykeise ar obigatoria krav (or din inderedning 2018)<br>Fradrag i kvoten 2018/2015 som følge af manglende obligetoriske efterafgrøder                                                                                                    |                                                         | 0,00                                                   | k                |
| igtige og husdyrefterafgrøðer                                                                                                    |                                                         |                                                        |                  |
| rav til pligtige og husdyrefterafgrøder 🕐                                                                                                    |                                                         |                                                        |                  |
| Pligtige efterafgrøder (beregnet ud fra tabel 6 og C)<br>G Husdyrefterafgrøder (beregnet ud fra tabel 8 og C) og dit markkort)                                                                                                    | 10,00 %                                                 | 1,47<br>0,21                                           | h<br>h           |
| Ialt                                                                                                    |                                                         | 1,68                                                   | h                |
|                                                                                                    |                                                         |                                                        |                  |
| terafyrøder i efteråret 2018 🕐                                                                                                    |                                                         | 12,20                                                  | h                |
| teral yoder i efteråret 2018 ()<br>Heral yoder til rådighet til pligtige efterafgrøder og husdyrefterafgrøder<br>Heral van de forskand ut onderking arallet her                                                                                                    | - 1                                                     | 2,20                                                   | 1                |
| teratyreder i ofteråret 2018 (*)<br>Efterätyreder til rådighed til pligtige efteräfgreder og husdyrefteräfgreder<br>H<br>Er du uenigt kan du nedskrive arealet her                                                                                                    |                                                         | 2.69                                                   | h                |
| teral proder i ofteråret 2018 (*)<br>H<br>H<br>Efteral proder til rådighed til pligtige efterafgroder og husdyrefteralgh der<br>Er du uenigk kan du nedskrive arealet her<br>ternativer til efteralgh der i 2018 (*)<br>Alternativer i 2018 omrenget til efterafgroder                                                                                                    |                                                         | 2,00                                                   | h                |
| terat proder i ofteråret 2018 *       Efterå proder til rådighed til pligtige efteräfgroder og husdyrefteraign der       Fr du uenigkan du nedskrive arealet her       ternativer til efterafgrighter i 2018 *       Alternativer i 2018 mirebet til efterafgroder       I       Er du uenig, kan du nedskrive realet her                                                                                                    |                                                         | 3,68                                                   |                  |
| terral proder i ofteråret 2018 *         Efteral proder til rådighed til pligtige efterafgroder og husdyrefterafginder         Fr du uenigk kan du nedskrive arealet her         ternativer til efterafginder i 2018 *         Alternativer 1 2018 *         I         Alternativer 1 2018 *         Er du uenig, kan du nedskrive realet her         er du uenig, kan du nedskrive realet her         er du uenig, kan du nedskrive realet her         er du uenig, kan du nedskrive realet her                                                                                                    |                                                         | 3,68                                                   | _                |
| terraty order i feteraferet 2018 *         Efferat roder til rådighed til pligtige efterafgrøder og husdyrefterafgrøder         Er du uenig kan du nedskrive arealet her         ternativer til efterafgrøder i 2018 *         Alternativer i 2018 omreget til efterafgrøder         I         Alternativer i 2018 omreget til efterafgrøder         Er du uenig, kan du nedskrive realet her         verskud af efterafgrøder fra tidligere properioder *         Overskud af efterafgrøder overfort til 2018/2019         Coreskue af efterafgrøder preserver til soft berget                                                                                                    |                                                         | 3,68                                                   | h                |
| teraty order i ofteråret 2018 *         Efterål voder til rådighed til pligtige efteräfgroder og husdyrefteräfgheder         Er du uenig kan du nedskrive arealet her         ternativer til efteräfgheder i 2018 *         Alternativer i 2018 *         Alternativer i 2018 *         er du uenig, kan du nedskrive arealet her         ternativer i 2018 *         Overskud af efterafgrøder overført til 2018 *         Overskud af efterafgrøder overført til 2018 *         Er du uenig, kan du nedskrive arealet her                                                                                                    |                                                         | 3,68<br>3,68<br>15,41<br>.5,41                         | h<br>h           |
| terral proder i ofteråret 2018 *         Efteral proder til rådighed til pligtige efterafgroder og husdyrefterafginder         Er du uenigk kan du nedskrive arealet her         terrativer til efterafginder i 2018 *         Alternativer 1 2018 *         I         Alternativer 1 2018 *         Overskud af efterafginder fra tidligere physicitet for         J         Overskud af efterafginder overført til 2018 *         J         Overskud af efterafginder overført til 2018 *         J         Verskud af efterafginder overført til 2018 *         J         Verskud af efterafginder overført til 2018 *         J         Verskud af efterafginder overført til 2018 *         J         K         Har du modtaget overskud af efterafginder *         K         Har du modtaget overskud fra en anden virksomhed eller over over en virksomhed med et over over set en virksomhed med et over over over set en virksomhed med et over over over over over over over over                                                                                                    | 1<br>1<br>verskud? Ja                                   | 3,68<br>3,68<br>15,41<br>5,41                          | h                |
| tertarigrader i feteraferet 2018 *         Efterancoder til rådighed til pligtige efterafgroder og husdyrefterarginder         Er du uenigk kan du nedskrive arealet her         ternativer til efterafgroder i 2018 *         Alternativer i 2018 omreget til efterafgroder         I         Alternativer i 2018 omreget til efterafgroder         Er du uenig, kan du nedskrive arealet her         verskud af efterafgroder fra tidligere physperioder *         Øverskud af efterafgroder voerfort til 2018 0:19         Er du uenig, kan du nedskrive arealet her         verskud af efterafgroder overfort til 2018 0:19         K       Har du modtaget overskud af efterafgrøder *         K       Har du undgat overskud af efterafgrøder *         I       Uter verskud af efterafgrøder *         I       Har du afgivet overskud af efterafgrøder *         I       Har du afgivet overskud af efterafgrøder *                                                                                                    | verskud? Ja                                             | 3,68<br>3,68<br>15,41<br>5,41                          | h                |
| Grant poder i ofteråret 2018 *         Efteransoder til rådighed til pligtige efterafgreder og husdyrefterafgheder         Er du uenigk kan du nedskrive arealet her         I         Alternativer i 2018 *         Alternativer i 2018 *         Alternativer i 2018 *         I         I         Overskud af efterafgrøder for tidligere physperioder *         Ø         Overskud af efterafgrøder voerfort til 2018 *019         Er du uenig, kan du nedskrive arealet her         Ø         Øverskud af efterafgrøder voerfort til 2018 *019         K       Har du modtaget overskud af efterafgrøder *         Øtaget overskud af efterafgrøder *         K       Har du modtaget overskud af efterafgrøder *         L       Har du afgivet overskud af efterafgrøder *         L       Har du afgivet overskud af efterafgrøder og alternativer i att *                                                                                                    | verskud? Ja                                             | 3,68<br>3,68<br>15,41<br>.5,41                         | h                |
| tereaty coder i ofteråret 2018 *         Efteraty coder i ofteråret 2018 *         Efteraty coder i ofteråret 2018 *         Er du uenigkan du nedskrive arealet her         Er du uenigkan du nedskrive arealet her         I         Alternativer i 2018 *         Alternativer i 2018 *         Alternativer i 2018 *         I         Alternativer i 2018 *         Overskud af efterafgivder i 2018 *         Overskud af efterafgivder fra tidligere physerioder *         Overskud af efterafgivder verfort til 2018/019         Er du uenig, kan du nedskrive arealet her         odtaget overskud af efterafgivder *         K         Har du modtaget overskud fra en anden virksomhed eller over get en virksomhed med et or         givet overskud af efterafgivder *         L         Har du afgivet overskud af efterafgrøder *         L         Har du afgivet overskud af efterafgrøder galternativer i lat *         Efterafgrøder og alternativer til rådighed til opfyldelse af krav                                                                                                    | verskud? ja<br>ja<br>ja                                 | 3,68<br>3,68<br>15,41<br>5,41                          | h                |
| terral proder i ofteråret 2018 *         Efteralsroder til rådighed til pligtige efterafgroder og husdyrefterafginder         Er du uenigk kan du nedskrive araelet her         terraltroder til rådighed til pligtige efterafgroder         I         Alternativer i 2018 **         •         •         •         •         •         •         •         •         •         •         •         •         •         •         •         •         •         •         •         •         •         •         •         •         •         •         •         •         •         •         •         •         •         •         •         •         •         •         •         •         •         •         •         •         <                                                                                                    | verskud? Ja<br>Ja Ja Ja Ja Ja Ja Ja Ja Ja Ja Ja Ja Ja J | 3,68<br>3,68<br>15,41<br>5,41<br>5,41                  | h                |
| toral proder i ofteråret 2018         Efteralsroder til rådighed til pligtige efterafgroder og husdyrefterafginder         Er du uenigk kan du nedskrive arealet her         ternativer til efterafginder i 2018         Alternativer 1 2018         I         Alternativer 1 2018         I         Overskud af efterafginder fra tidligere physperioder         I         Overskud af efterafgroder overført til 2018/0019         Er du uenig, kan du nedskrive arealet her         odverskud af efterafgroder overført til 2018/0019         Er du uenig, kan du nedskrive arealet her         odtaget overskud af efterafgrøder         K         Har du modtaget overskud fra en anden virksomhed eller over ønet en virksomhed med et or         gluet overskud af efterafgrøder go         L         Har du afgivet overskud af efterafgrøder for         Efterafgrøder og alternativer til rådighed til opfyldelse af krav         M       Del af planperiodens krav, der opfyldes med opsparede efterafgrøder         Hvis du vil ændre ovenstander, så oplys det her. Resterende krav vil blive opfyldt ved fradra                                                                              | yerskud? Ja<br>Ja<br>g I kvoten                         | 3,68<br>3,68<br>15,41<br>5,41<br>5,41                  | h<br>h<br>h      |
| toral proder i ofteråret 2018         Efteralsroder til rådighed til pligtige efterafgroder og husdyrefterafginder         Er du uenigk kan du nedskrive arealet her         ternativer til efterafginder i 2018         Alternativer 1 2018         I         Alternativer 1 2018         Alternativer 1 2018         Øverskud af efterafginder i 2018         Øverskud af efterafginder fra tidligere properioder         Øverskud af efterafginder fra tidligere properioder         Øverskud af efterafginder fra tidligere properioder         Øverskud af efterafginder overført til 2018/0019         Er du uenig, kan du nedskrive arealet her         odtaget overskud af efterafginder         Øter du uenig efterafginder         K         Har du modtaget overskud af efterafginder         L         Har du afgivet overskud af efterafginder til en anden virksomhed?         Idige og husdyrefterafginder og alternativer til rådighed til opfyldelse af krav         M       Del af planperiodens krav, der opfyldes med opsparede efterafginder         Hvis du vil ændre ovenstående, så oplys det her. Resterende krav vil blive opfyldt ved fradra         suitat af opgørelsen giver | yerskud? ja<br>ja<br>g i koven                          | 3,68<br>3,68<br>15,41<br>5,41<br>5,41<br>31,29<br>1,68 | h<br>h<br>h<br>h |

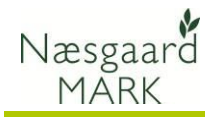

Markplan efterafgrøder efterår 2019 er en ny oversigt til indberetning af efterafgrøder samt alternativer til efterafgrøder.

Tilsvarende oplysninger er at se under fanen efterafgrøder i markplanen

Alternativer til efterafgrøder både pligtige eller målrettede tilknyttes nu marker i markplanen, hvor de tilhører. Angives med flueben i B9 eller B10.

Type af efterafgrøde eller alternativ angives i B11.

Energiafgrøder der ikke anvendes til MFO, anvendes altid som alternativ til efterafgrøder.

Braklagte arealer langs vandmiljø er en ny afgrøde i Næsgaard Mark som påføres hvor arealet skal anvendes som alternativ til pligtige efterafgrøder.

Efterafgrødebrak.

Areal med tidlig sået vintersæd og hentes fra markplan 2020

Kg N i husdyrgødningsaftale ← om *salg af fiberfraktion til afbrænding* i 2019 bruges som alternativ i efteråret 2019.

Ved eksport fra Næsgaard Mark oprettes og påføres flueben og type af efterafgrøde automatisk i skemaet. Miljø- og Fødevareministeriet net på som Datalogisk A/S n 🛛 Oversigter og breve 🗈 Skemaer 🗗 Fuldmagter 👂 ort 🛛 🖸 Liste Anvend hele vin Skema-kontrol markkort Indisend Indizes > Gem Print Luk Du redigerer nu: Godningskvote og Efterafgrøder 2019, journalnr. 18-0015388 Du har tilknyttet markkort IMK2019 til dette skema. Ø Filen er indlæst Forside Markol << Forrige side Markplan for efteraf Klik på knappen for at Sådan udfylde lent marker fra markkort Hent • Opdatere siden, så du kan indsende skemaet plering af eftera Kyotefradrag 2019/2020 som følge af sen etablering af efterafor Ka N regne dit fradrag ved at opdatere skemae

 Non-start for the start of the start of the sta

| Afbrænding af riber   | fraktion 🔋                                |                            |                                                              |                                                          |
|-----------------------|-------------------------------------------|----------------------------|--------------------------------------------------------------|----------------------------------------------------------|
| C Jeg anvender a      | Iternativet afbrænding af fi              | berfraktion                |                                                              | Ja 🗹                                                     |
|                       |                                           |                            |                                                              |                                                          |
| Fiberfraktion til afb | rænding                                   |                            |                                                              |                                                          |
| D1                    | D2                                        | D3                         | D4                                                           | D5                                                       |
| ID15 område           | Angiv kg N afbrænding af<br>fiberfraktion | Omregnet til efterafgrøder | Til opfyldelse af krav om pligtige<br>og husdyrefterafgrøder | Til opfyldelse af krav om<br>obligatoriske efterafgrøder |
| id                    | kg N                                      | ha                         |                                                              |                                                          |
| T                     | 877,00                                    |                            |                                                              |                                                          |
| Sum                   | 877,00                                    | 0,00                       |                                                              |                                                          |
| Indsæt element        |                                           |                            |                                                              |                                                          |
|                       |                                           |                            |                                                              |                                                          |
|                       |                                           |                            |                                                              |                                                          |
|                       |                                           |                            |                                                              |                                                          |
|                       |                                           |                            |                                                              |                                                          |
| << Forrige side       |                                           |                            |                                                              | Næste side >>                                            |
|                       |                                           |                            |                                                              |                                                          |

Skemaet henter arealer og omregner det til efterafgrøder der anvendes i den endelige opgørelse for efteråret 2019.

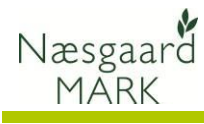

Opgørelse 2019/2020 vil være at finde dels i fanen "opgørelsen til Efterafgrøder" i N-kontrollen til Markplan**2020** 

(samme sted som før blot året efter). Dels i 2019 under nøgletal:

030 Pligtige efterafgrøder i kolonne 3 og 4

#### Kolonne 3

| ** Behov for udlæg af efterafgrøder efterår 2019** |       |
|----------------------------------------------------|-------|
| (C) Grundareal pligtigeefterafgrøder efterår 2019  | 94,03 |
| Krav til lovefterafgrøder efterår 2019 i %         | 14,00 |
| (G) Krav til lovefterafgrøder efterår 2019 i ha    | 13,16 |
| (G) Krav husdyr-efterafgrøder, ha                  | 0,20  |
| (I) Sum alternativer efterafgrøde efterår2019, ha  | 20,05 |
| (J) Efterafgrøder overført fra efterår 2018        | 5,46  |
| Mindste etablering af efterafgrøde efterår 2019    | 0,00  |
| (H) Efterafgrøder i markplan efterår 2019, ha      | 4,85  |
| Andel pligtige efterafgrøder der anvendes til MFO  | 4,85  |

#### Kolonne 4

| ** Alternativer til efterafgrøder **              |      |
|---------------------------------------------------|------|
| Areal med Mellemafgrøder efterår 2019, ha         | 3,95 |
| Reduktion pga energiafgrøder efterår 2019, ha     | 3,25 |
| Reduktion pga afbrændn.fiber efterår 2019, ha     | 1,01 |
| Efterafgrødebrak efterår 2019, ha                 | 0,56 |
| Tidlig såning af vintersæd efterår 2019           | 7,64 |
| Brak langs vandløb og sø efterår 2019             | 3,64 |
| Tilsagnsareal frivillige målrettede efterafgr, ha | 3,26 |
| Målrettede efterafgrøder efterår 2019, ha         | 3,26 |

#### Køb/Salg af efterafgrøder skal tastes fortsat under "Forudsætninger" til Nkontrollen til Markplan 2020

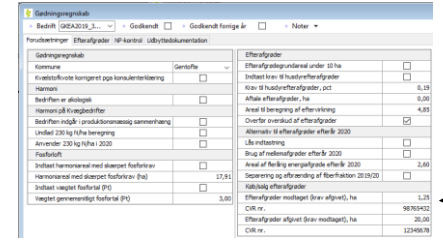

|                                                                                                    | Du er logget p                                                                                                    | a som Datalogi                                                                                                    | sk<br>dur                                           |
|----------------------------------------------------------------------------------------------------|----------------------------------------------------------------------------------------------------|----------------------------------------------------------------------------------------------------|-----------------------------------------------------|
| Velkommen 2 Oversigter og breve 2 Skemaer 2 Fuldmagter 2 Markkort 2 Lister                                                                                                    |                                                                                                    | Anvend nele vin                                                                                                    | aue                                                 |
| Utter Skema-<br>kontrol markkort                                                                                                    | Gen                                                                                                    | n Print                                                                                                    |                                                     |
| Du redigerer nu: Gødningskvote og Efterafgrøder 2019, journalnr. 18-0015388<br>Du har ikke tilkryttet et elektronisk markkort til dette skema                                                                                                    |                                                                                                    |                                                                                                    |                                                     |
|                                                                                                    |                                                                                                    |                                                                                                    |                                                     |
| Forside Gødningskvote Efterafg                                                                                                    | jrøder                                                                                                    |                                                                                                    | 12                                                  |
| Forside Markplan Beregin godiningskvote Opgøreise 2016/2019 Markplan ertera<br><< Forrige side                                                                                                    | ngrøder 2019 Op                                                                                                    | gøreise 2019                                                                                                    | /2                                                  |
|                                                                                                    |                                                                                                    |                                                                                                    | 1                                                   |
| pgørelse af Efterafgrøder 2019/2020<br>Stanna side onger dy afteraforgder og eventyelle alternativer, som dy anvender i plannerig                                                                                                    | den 2019/2020                                                                                                    |                                                                                                    |                                                     |
| lik på knappen for at                                                                                                    | <u>Såd</u>                                                                                                    | lan udfylder di                                                                                                    | ı si                                                |
| Opdatere siden, så du kan indsende skemaet                                                                                                    |                                                                                                    | Opdate                                                                                                    | r                                                   |
| vis du er økoleg 🔋                                                                                                    |                                                                                                    |                                                                                                    |                                                     |
| A Er du økötsa?                                                                                                    |                                                                                                    | Ja 🗌                                                                                                    |                                                     |
| alteragi, qødning 🕐                                                                                                    | niele ogdning sveren                                                                                                    | de All                                                                                                    |                                                     |
| B ingen væsti indraþforteret                                                                                                    | mak gourning svaren                                                                                                    | iue ui                                                                                                    |                                                     |
| Er du uenig, kan du ændræ det her                                                                                                    | ) kg N/ha harmoniarea                                                                                                    | al op til 80 kg N/                                                                                                    | /ha                                                 |
| fterafgrødegrundareal 2019,'2029 🔪                                                                                                    |                                                                                                    |                                                                                                    |                                                     |
| C Efterafgrødegrundareal beregnet ud The Ht markkort                                                                                                    | 2                                                                                                    | 94,03                                                                                                    | h                                                   |
| igtige efterafgrøder og husdyrefterafgrøder i 2019/2020                                                                                                    |                                                                                                    |                                                                                                    |                                                     |
| rav til pligtige og husdyrefterafgrøder i planperio de 2019/3023 👔                                                                                                    |                                                                                                    |                                                                                                    |                                                     |
| Krav til pligtige efterafgrøder G Krav til husdvrefterafgrøder                                                                                                    | 0.21 %                                                                                                    | 13,16                                                                                                    | h                                                   |
| I alt                                                                                                    |                                                                                                    | 13,36                                                                                                    | h                                                   |
| ligtige og husdyrefterafgrøder 2019 🌒                                                                                                    |                                                                                                    |                                                                                                    |                                                     |
| H Indberettede pligtige og husdyrefterafgrøder                                                                                                    |                                                                                                    | 4,85                                                                                                    | h                                                   |
| · · · · · · · · · · · · · · · · · · ·                                                                                                    |                                                                                                    |                                                                                                    |                                                     |
| lternativer til efterafgrøder 2019 🕐                                                                                                    | $\langle \ \rangle$                                                                                                    |                                                                                                    |                                                     |
| Iternativer til efterafgrøder 2019 🕐<br>I Alternativer til efterafgrøder                                                                                                    |                                                                                                    | 20,05                                                                                                    | h                                                   |
| Iternativer til efterafgrøder 2019 🕐                                                                                                    |                                                                                                    | 20,05                                                                                                    | h                                                   |
| Iternativer til efterafgrøder 2019 🕐<br>I Alternativer til efterafgrøder<br>verskud af efterafgrøder fra tidligere planperioder 🅐<br>J Overskud af efterafgrøder fra tidligere planperioder overført til 2019/2020                                                                                                    |                                                                                                    | 20,05                                                                                                    | h                                                   |
| Iternativer til efterafgrøder 2019 ?         Alternativer til efterafgrøder         verskud af efterafgrøder fra tidligere planperioder ?         J       Overskud af efterafgrøder fra tidligere planperioder overført til 2019/2020         verskud af målrettede efterafgrøder ?         K       Overskud af målrettede efterafgrøder                                                                                                    |                                                                                                    | 20,05                                                                                                    | h                                                   |
| Iternativer til efterafgrøder 2019 ?<br>Alternativer til efterafgrøder<br>verskud af efterafgrøder fra tidligere planperioder ?<br>Overskud af efterafgrøder fra tidligere planperioder overført til 2019/2020<br>verskud af målrettede efterafgrøder ?<br>K Overskud af målrettede efterafgrøder<br>tottagget overskud af efteraforeder ?                                                                                                    |                                                                                                    | 20,05                                                                                                    | h<br>h                                              |
| Iternativer til efterafgrøder 2019 ⑦         I       Alternativer til efterafgrøder fra tidligere planperioder ⑦         J       Overskud af efterafgrøder fra tidligere planperioder overført til 2019/2020         verskud af efterafgrøder fra tidligere planperioder overført til 2019/2020         verskud af målrettede efterafgrøder ⑦         K       Overskud af målrettede efterafgrøder ⑦         Iotdaget overskud af efterafgrøder ⑦         L       Har du modtaget overskud fra en anden virksomhed eller overtaget en virksomhed med                                                                                                    | d overskud?                                                                                                    | 20,05<br>5,46<br>Ja 💌                                                                                                    | h                                                   |
| Iternativer til efterafgrøder 2019  Alternativer til efterafgrøder 7019  Alternativer til efterafgrøder fra tidligere planperioder  verskud af efterafgrøder fra tidligere planperioder  Overskud af efterafgrøder fra tidligere planperioder overført til 2019/2020 Verskud af målrettede efterafgrøder  Overskud af målrettede efterafgrøder  Udtaget overskud af efterafgrøder  Udtaget overskud fra en anden virksomhed eller overtaget en virksomhed med fterafgrøder modtaget fra en anden virksomhed                                                                                                    | d overskud?                                                                                                    | 20,05<br>▲ 5,46<br>Ja 💌                                                                                                    | h<br>h                                              |
| Iternativer til efterafgrøder 2019 ?         I       Alternativer til efterafgrøder fra tidligere planperioder ?         vorskud af efterafgrøder fra tidligere planperioder ?         J       Overskud af efterafgrøder fra tidligere planperioder ?         K       Overskud af målrettede efterafgrøder ?         K       Overskud af målrettede efterafgrøder ?         L       Har du modtaget overskud fra en anden virksomhed eller overtaget en virksomhed med fterafgrøder fra en anden virksomhed         Usk at være opmærksom på omregningsfaktoren ved modtagelse af efterafgrøder.         Nave       CVR-nummer                                                                                                    | d overskud?<br>Modtaget fra<br>ophert virksomhed                                                                                 | 20,05<br>5,46<br>Ja ♥                                                                                                    | h                                                   |
| Iternativer til efterafgrøder 2019 ?         I       Alternativer til efterafgrøder fra tidligere planperioder ?         verskud af efterafgrøder fra tidligere planperioder ?         J       Overskud af efterafgrøder fra tidligere planperioder overført til 2019/2020         verskud af målrettede efterafgrøder ?         K       Overskud af efterafgrøder ?         L       Har du modtaget overskud fra en anden virksomhed eller overtaget en virksomhed med         fterafgrøder modtaget fra en anden virksomhed       Uverskud af efterafgrøder ?         L       Har du modtaget fra en anden virksomhed         tusk at være opmærksom på omregningsfaktoren ved modtagelse af efterafgrøder.       VKraummer         L1       98765432                                                                                                    | d overskud?<br>Modtaget fra<br>ophert virksomhed                                                                                 | 20,05<br>5,46<br>Ja ₪                                                                                                    | h<br>h                                              |
| Iternativer til efterafgrøder 2019 ?         I       Alternativer til efterafgrøder fra tidligere planperioder ?         verskud af efterafgrøder fra tidligere planperioder ?         J       Overskud af efterafgrøder ?         K       Overskud af efterafgrøder ?         K       Overskud af efterafgrøder ?         L       Har du modtaget overskud fra en anden virksomhed eller overtaget en virksomhed med         Iterafgrøder modtaget fra en anden virksomhed       Uks at være opmærksom på omregningsfaktoren ved modtagelse af efterafgrøder.         Nave       Vernemmer         Hent navn på virksomhed       98765432         Indsæt virksomhed       Indsæt virksomhed                                                                                                    | d overskud?<br>Modtaget fra<br>ophert virksomhed<br>Sum                                                                          | 20,05<br>5,46<br>Ja<br>Areal med<br>efterafgrøder<br>1,25<br>1,25                                                                                                    | h<br>h<br>h                                         |
| Iternativer til efterafgrøder 2019 *         I       Alternativer til efterafgrøder fra tidligere planperioder *         verskud af efterafgrøder fra tidligere planperioder *         J       Overskud af efterafgrøder fra tidligere planperioder *         J       Overskud af efterafgrøder fra tidligere planperioder *         Verskud af målrettede efterafgrøder *         K       Overskud af målrettede efterafgrøder *         L       Har du modtaget overskud fra en anden virksomhed eller overtaget en virksomhed med         tusk at være opmærksom på omregningsfaktoren ved modtagelse af efterafgrøder.         Navn       CVR-nummer         1       98765432         Hent navn på virksomhed       Indsæt virksomhed                                                                                                    | d overskud?<br>Modtaget fra<br>ophert virksomhed<br>Sum                                                                          | 20,05<br>5,46<br>Ja<br>✓<br>Areal med<br>efterafgrøder<br>1,25<br>1,25                                                                                                    | h<br>h<br>h                                         |
| Iternativer til efterafgrøder 2019 *         I       Alternativer til efterafgrøder fra tidligere planperioder *         verskud af efterafgrøder fra tidligere planperioder *         J       Overskud af efterafgrøder fra tidligere planperioder *         Verskud af målrettede efterafgrøder *         K       Overskud af målrettede efterafgrøder *         IL       Har du modtaget overskud far en anden virksomhed eller overtaget en virksomhed med         Ivarafgrøder modtaget overskud far en anden virksomhed       Versender *         Ivarafgrøder modtaget fra en anden virksomhed       Versender *         Ivarafgrøder modtaget overskud far en anden virksomhed       Versender *         Ivarafgrøder modtaget fra en anden virksomhed       Versender *         Ivarafgrøder modtaget som på omregningsfaktoren ved modtagelse af efterafgrøder.       Vernummer         Navn       Versender *       Vernummer         Indæt virksomhed       98765432         Indæt virksomhed       M       Har du afgivet overskud af efterafgrøder *         M       Har du afgivet overskud af efterafgrøder *       M                                                                                                    | d overskud?<br>Modtaget fra<br>ophørt virksomhed<br>Sum                                                                          | 20,05<br>5,46<br>Ja ♥<br>Areal med<br>efterafgrøder<br>1,25<br>1,25<br>1,25                                                                                                   | h<br>h<br>h                                         |
| Iternativer til efterafgrøder 2019 ?         I       Alternativer til efterafgrøder fra tidligere planperioder ?         verskud af efterafgrøder fra tidligere planperioder ?         J       Overskud af efterafgrøder fra tidligere planperioder ?         K       Overskud af målrettede efterafgrøder ?         K       Overskud af målrettede efterafgrøder ?         L       Har du mottaget overskud fra en anden virksomhed eller overtaget en virksomhed med fterafgrøder fra en anden virksomhed         Usk at være opmærksom på omregningsfaktoren ved modtagelse af efterafgrøder.         Nave       CVR-nummer         L1       Hent navn på virksomhed         Indsæt virksomhed       98765432         Hent navn på virksomhed       Mare ?         Indsæt virksomhed       Mare ?         Indsæt virksomhed       ?         Indsæt virksomhed       ?         Indsæt virksomhed       ?         Indsæt virksomhed       ?         Indsæt virksomhed?       ?         Kerafgrøder afgivet til en anden virksomhed?       ?         Nave       ?                                                                                                    | d overskud?<br>Modtaget fra<br>ophert virksomhed<br>Sum                                                                          | 20,05<br>5,46<br>Ja<br>Areal med<br>efterafgreder<br>1,25<br>1,25<br>Ja<br>Areal med<br>efterafgreder                                                                         | h<br>h<br>h<br>h                                    |
| Iternativer til efterafgrøder 2019 *         I       Alternativer til efterafgrøder fra tidligere planperioder *         verskud af efterafgrøder fra tidligere planperioder *         3       Overskud af efterafgrøder fra tidligere planperioder *         4       Verskud af efterafgrøder fra tidligere planperioder *         5       Overskud af efterafgrøder *         6       Verskud af målrettede efterafgrøder *         7       Verskud af målrettede efterafgrøder *         8       Overskud af efterafgrøder *         1       Har du modtaget overskud fra en anden virksomhed eller overtaget en virksomhed med         1       Kerafgrøder modtaget fra en anden virksomhed         1       Versommer         98765432       Hent navn på virksomhed         1       Indext virksomhed         1       Mar du afgivet overskud af efterafgrøder *         1       Mar du afgivet overskud af efterafgrøder *         1       Mar du afgivet overskud af efterafgrøder *         1       Mar du afgivet overskud af efterafgrøder *         1       Mar du afgivet overskud af efterafgrøder *         1       Mar du afgivet overskud af efterafgrøder *         1       Mar du afgivet overskud af efterafgrøder *         1       Mar du afgivet overskud af efterafgrøder *         1 <td>d overskud?<br/>Modtaget fra<br/>ophert virksomhed<br/>Sum<br/>CVR-nummer<br/>12345678</td> <td>20,05<br/>5,46<br/>Ja<br/>✓<br/>Areal med<br/>efferafgreder<br/>1,25<br/>1,25<br/>Ja<br/>✓<br/>Areal med<br/>efferafgreder<br/>20,00</td> <td>h<br/>h<br/>h</td>                                                                                                    | d overskud?<br>Modtaget fra<br>ophert virksomhed<br>Sum<br>CVR-nummer<br>12345678                                                | 20,05<br>5,46<br>Ja<br>✓<br>Areal med<br>efferafgreder<br>1,25<br>1,25<br>Ja<br>✓<br>Areal med<br>efferafgreder<br>20,00                                                      | h<br>h<br>h                                         |
| Iternativer til ofterafgrøder 2019 ?         I       Alternativer til ofterafgrøder fra tidligere planperioder ?         verskud af ofterafgrøder fra tidligere planperioder ?         J       Overskud af ofterafgrøder fra tidligere planperioder overført til 2019/2020         verskud af målrettede ofterafgrøder ?         K       Overskud af efterafgrøder ?         L       Har du modtaget overskud fra en anden virksomhed eller overtaget en virksomhed med         terafgrøder modtaget fra en anden virksomhed eller overtaget en virksomhed med         terafgrøder modtaget fra en anden virksomhed eller overtaget en virksomhed med         tusk at være opmærksom på omregningsfaktoren ved modtagelse af ofterafgrøder.         Navn       OKenammer         Hent navn på virksomhed       98765432         Indsæt virksomhed       Indsæt virksomhed         M       Har du afgivet overskud af efterafgrøder ?         M1       Hent navn på virksomhed         Indsæt virksomhed       Indsæt virksomhed                                                                                                    | d overskud?<br>Modtaget fra<br>ophert virksomhed<br>Sum<br>CVR-nummer<br>12345678<br>Sum                                         | 20,05<br>5,46<br>Ja ♥<br>Areal med<br>efterafgreder<br>1,25<br>1,25<br>1,25<br>Ja ♥<br>Areal med<br>efterafgreder<br>20,00<br>20,00                                           | h<br>h<br>h                                         |
| Iternativer til efterafgrøder 2019 ?   I   Alternativer til efterafgrøder fra tidligere planperioder ?   verskud af efterafgrøder fra tidligere planperioder ?   J   Overskud af målrettede efterafgrøder ?   K   Overskud af efterafgrøder ?   K   Overskud af efterafgrøder ?   K   Overskud af efterafgrøder ?   K   Overskud af efterafgrøder ?   L   Har du modtaget overskud fra en anden virksomhed eller overtaget en virksomhed med   Iterafgrøder modtaget fra en anden virksomhed   Usk at være opmærksom på omregningsfaktoren ved modtagelse af efterafgrøder.   Navn   Hent navn på virksomhed   Indsæt virksomhed   M   Har du afgivet til en anden virksomhed?   Iterafgrøder afgivet til en anden virksomhed?   Indsæt virksomhed   Indsæt virksomhed   Indsæt virksomhed   Indsæt virksomhed   Indsæt virksomhed   Indsæt virksomhed                                                                                                    | d overskud?<br>Modtaget fra<br>ophørt virksomhed<br>Sum<br>CVR-nummer<br>12345678<br>Sum                                         | 20,05<br>5,46<br>Ja ♥<br>Areal med<br>efterafgrader<br>1,25<br>1,25<br>1,25<br>1,25<br>1,25<br>2,0,00<br>20,00                                                                | h<br>h<br>h                                         |
| Iternativer til efterafgrøder 2019 ?   I   Alternativer til efterafgrøder fra tidligere planperioder ?   verskud af efterafgrøder fra tidligere planperioder ?   J   Overskud af målrettede efterafgrøder ?   K   Overskud af målrettede efterafgrøder ?   K   Overskud af efterafgrøder ?   L   Har du modtaget overskud fra en anden virksomhed eller overtaget en virksomhed med   Iterafgrøder modtaget fra en anden virksomhed eller overtaget en virksomhed med   Iterafgrøder modtaget fra en anden virksomhed eller overtaget en virksomhed   Usk at være opmærksom på omregningsfaktoren ved modtagelse af efterafgrøder.   Navn   Hent navn på virksomhed   Indsæt virksomhed   Indsæt virksomhed   M   Har du afgivet overskud af efterafgrøder ?   M   Hent navn på virksomhed   Indsæt virksomhed   Indsæt virksomhed   Indsæt virksomhed   Indsæt virksomhed   Indsæt virksomhed   Indsæt virksomhed   Indsæt virksomhed   Indsæt virksomhed   Indsæt virksomhed   Indsæt virksomhed   Indsæt virksomhed                                                                                                    | d overskud?<br>Modtaget fra<br>ophert virksomhed<br>Sum<br>CVR-nummer<br>12345678<br>Sum                                         | 20,05<br>5,46<br>Ja ♥<br>Areal med<br>efterafgrader<br>1,25<br>1,25<br>1,25<br>1,25<br>20,00<br>20,00<br>20,00<br>11,61                                                       | h<br>h<br>h<br>h<br>h                               |
| Iternativer til efterafgrøder 2019 ?         I       Alternativer til efterafgrøder fra tidligere planperioder ?         vorskud af efterafgrøder fra tidligere planperioder ?         J       Overskud af efterafgrøder fra tidligere planperioder ?         K       Overskud af efterafgrøder ?         K       Overskud af efterafgrøder ?         K       Overskud af efterafgrøder ?         I       Har du modtaget overskud af efterafgrøder ?         L       Har du modtaget overskud fra en anden virksomhed eller overtaget en virksomhed med         Iterafgrøder modtaget fra en anden virksomhed       98765432         Hent navn på virksomhed       98765432         I       Hent navn på virksomhed         Indsæt virksomhed       1         Indsæt virksomhed       1         Indsæt virksomhed       1         Indsæt virksomhed       1         Indsæt virksomhed       1         Indsæt virksomhed       1         Indsæt virksomhed       1         Indsæt virksomhed       1         Indsæt virksomhed       1         Indsæt virksomhed       1         Indsæt virksomhed       1         Indsæt virksomhed       1         Indsæt virksomhed       1         Indsæt virksomh                                                                                                    | d overskud?<br>Modtaget fra<br>ophert virksomhed<br>ophert virksomhed<br>Sum<br>CVR-nummer<br>12345678<br>Sum<br>radrag i kvoten | 20,05<br>5,46<br>Ja<br>Areal med<br>efterafgreder<br>1,25<br>1,25<br>1,25<br>Ja<br>Areal med<br>efterafgreder<br>20,00<br>20,00<br>11,61<br>11,61<br>13,36                    |                                                     |
| Iternativer til efterafgrøder 2019 *         I       Alternativer til efterafgrøder fra tidligere planperioder *         verskud af efterafgrøder fra tidligere planperioder *         3       Overskud af efterafgrøder fra tidligere planperioder *         4       Overskud af efterafgrøder fra tidligere planperioder *         8       Overskud af målrettede efterafgrøder *         8       Overskud af målrettede efterafgrøder *         1       Har du modtaget overskud fra en anden virksomhed eller overtaget en virksomhed med         fterafgrøder modtaget fra en anden virksomhed       Evere opmærksom på omregningsfaktoren ved modtagelse af efterafgrøder.         Navn       VK-nummer         11       98765432         Hent navn på virksomhed       Indsæt virksomhed         Indsæt virksomhed       Indsæt virksomhed         Indsæt virksomhed       Indsæt virksomhed         Indsæt virksomhed       Indsæt virksomhed         Indsæt virksomhed       Indsæt virksomhed         Indsæt virksomhed       Indsæt virksomhed         Indsæt virksomhed       Indsæt virksomhed         Indsæt virksomhed       Indsæt virksomhed         Indsæt virksomhed       Indsæt virksomhed         Indsæt virksomhed       Indsæt virksomhed         Indsæt virksomhed       Indsæt virksomhed <t< td=""><td>d overskud?<br/>Modtaget fra<br/>ophert virksomhed<br/>Sum<br/>CVR-nummer<br/>12345678<br/>Sum<br/>radrag i kvoten</td><td>20,05<br/>5,46<br/>Ja<br/>Areal med<br/>efferafgreder<br/>1,25<br/>1,25<br/>1,25<br/>Ja<br/>Areal med<br/>efferafgreder<br/>20,00<br/>20,00<br/>11,61<br/>11,61<br/>11,61<br/>13,366</td><td>h<br/>h<br/>h<br/>h<br/>h<br/>h<br/>h<br/>h<br/>h<br/>h<br/>h</td></t<>                                                                                                    | d overskud?<br>Modtaget fra<br>ophert virksomhed<br>Sum<br>CVR-nummer<br>12345678<br>Sum<br>radrag i kvoten                      | 20,05<br>5,46<br>Ja<br>Areal med<br>efferafgreder<br>1,25<br>1,25<br>1,25<br>Ja<br>Areal med<br>efferafgreder<br>20,00<br>20,00<br>11,61<br>11,61<br>11,61<br>13,366          | h<br>h<br>h<br>h<br>h<br>h<br>h<br>h<br>h<br>h<br>h |
| Iternativer til ofterafgrøder 2019 *         I       Alternativer til ofterafgrøder fra tidligere planperioder *         verskud af ofterafgrøder fra tidligere planperioder *         J       Overskud af ofterafgrøder fra tidligere planperioder overført til 2019/2020         verskud af målrettede ofterafgrøder *         K       Overskud af målrettede ofterafgrøder *         L       Har du modtaget overskud fra en anden virksomhed eller overtaget en virksomhed med         fordaget overskud fra en anden virksomhed eller overtaget en virksomhed med         forva       Versenser på omregningsfaktoren ved modtagelse af ofterafgrøder.         Nava       Versenser på virksomhed         Indsat virksomhed       98765432         Figivet overskud af efterafgrøder *       M         M       Hart du afgivet overskuð af efterafgrøder *         M       Hart du afgivet overskuð af efterafgrøder *         M       Hart du afgivet overskuð af efterafgrøder *         M       Hart du afgivet overskuð af efterafgrøder *         M       Hart navn på virksomhed         Indsat virksomhed       Indsat virksomhed         Indsat virksomhed       Indsat virksomhed         Indsat virksomhed       Indsat virksomhed         Indsat virksomhed       Indsat virksomhed         Indsat virksomhed       Indsat virksomhed                                                                                                    | d overskud?<br>Modtaget fra<br>ophert virksomhed<br>Sum<br>CVR-nummer<br>12345678<br>Sum<br>radrag i kvoten                      | 20,05<br>5,46<br>Ja<br>Areal med<br>efferafgreder<br>1,25<br>1,25<br>1,25<br>Ja<br>Areal med<br>efferafgreder<br>20,00<br>20,00<br>11,61<br>11,61<br>11,61<br>11,61<br>2,75   |                                                     |
| I Alternativer til efterafgrøder 2019  I Alternativer til efterafgrøder fra tidligere planperioder  Verskud af efterafgrøder fra tidligere planperioder  Overskud af efterafgrøder fra tidligere planperioder  Overskud af målrettede efterafgrøder  K Overskud af målrettede efterafgrøder  K Overskud af efterafgrøder  Overskud af efterafgrøder  C Overskud af efterafgrøder  C Overskud af efterafgr | d overskud?<br>Modtaget fra<br>ophert virksomhed<br>Sum<br>CVR-nummer<br>12345678<br>Sum<br>radrag i kvoten                      | 20,05<br>3,46<br>3,46<br>4real med<br>efterafgreder<br>1,25<br>1,25<br>1,25<br>1,25<br>3,3<br>2,000<br>20,000<br>20,000<br>11,61<br>11,61<br>11,61<br>13,36<br>2,75<br>412,50 | h<br>h<br>h<br>h<br>h<br>h<br>h<br>h<br>h<br>h<br>h |

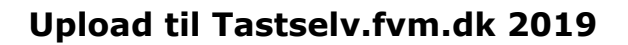

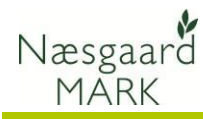

#### Gødningskvote og 230 kg N/ha

Anvendelsen af kvæg undtagelsen på 230 kg organisk N/ha kræver at kvælstofkvoten beregnes via Tast-selv service. Hvis du har oprettet et markkort 2019 af typen Gødningskvote vil det automatisk blive tilknyttet.

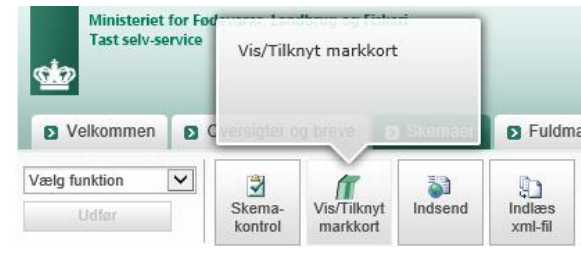

Ellers skal det blot tilknyttes med funktionen Vis/tilknyt markkort

#### Kontroller ansøgningen og udfyld/ret fejl og mangler

Tjek **altid** opgørelse af efterafgrøder 2018/19 samt indberetning af efterafgrøder 2019/20 i Tast-selv service er korrekte, og udfyld og ret eventuelle fejl og mangler.

Har du uploadet gødningsoplysninger så tjek også markplan, beregning af gødningskvote.

Selvom data kan eksporteres fra Næsgaard MARK, er det brugerens eget ansvar, at de data, som står på Fælleskemaet, er korrekte.

Datalogisk A/S kan således ikke stilles til ansvar for eventuelle fejl ved indberetning af gødningskvote og efterafgrøder på tastselv.fvm.dk.